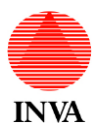

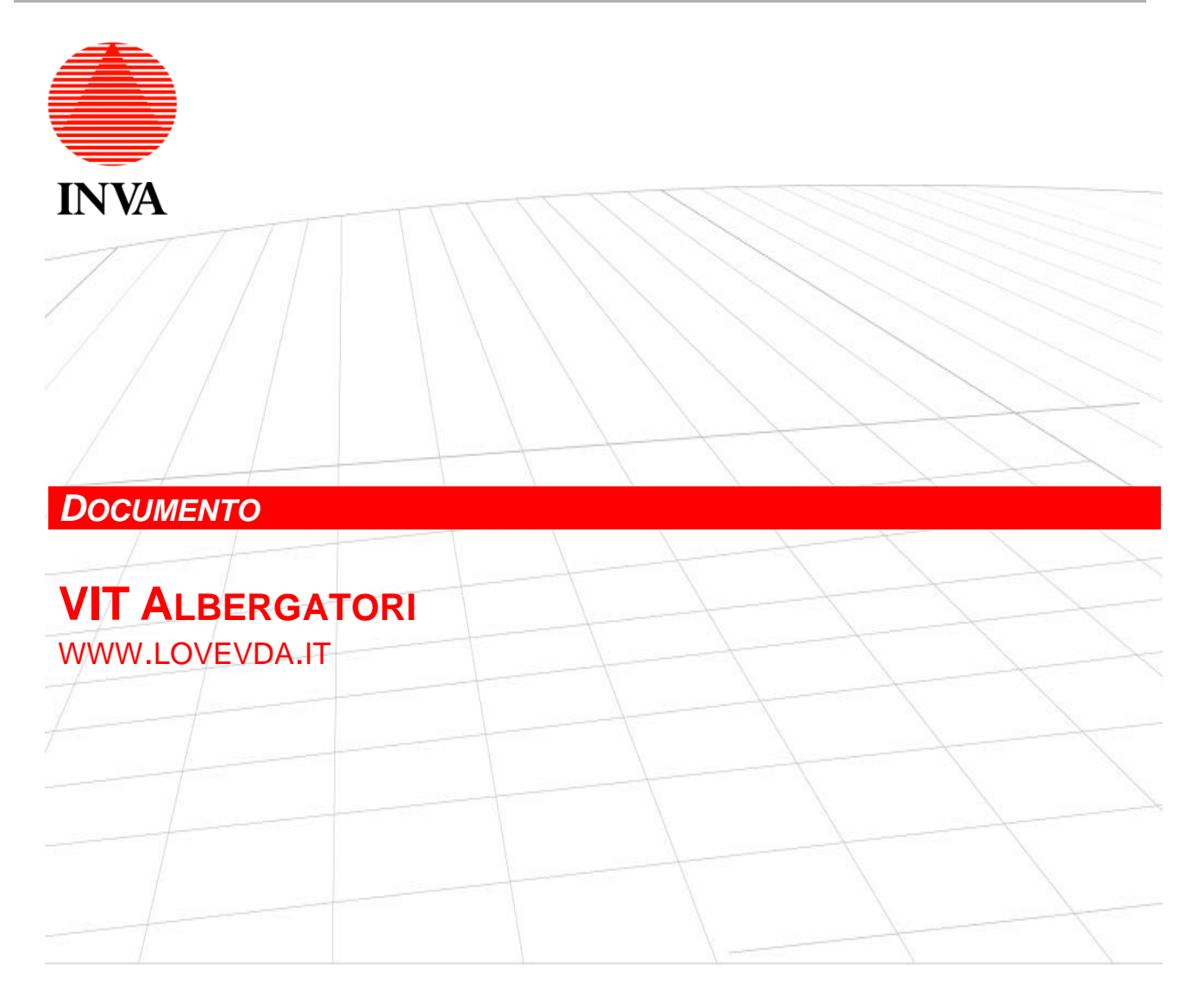

| Progetto            |                |                               |              | 13          |              |  |  |  |  |  |  |  |
|---------------------|----------------|-------------------------------|--------------|-------------|--------------|--|--|--|--|--|--|--|
| CLIENTE             |                | RAVDA – Sistemi informativi   |              |             |              |  |  |  |  |  |  |  |
| RIFERIMENTO         | CLIENTE        | Giorgio Consol                | nsol         |             |              |  |  |  |  |  |  |  |
| Protocollo          | ORDINE         |                               |              | DATA ORDINE |              |  |  |  |  |  |  |  |
|                     |                |                               |              |             |              |  |  |  |  |  |  |  |
| VERSIONE            | DATA EMISSIONE |                               | REDAZIONE    |             | APPROVAZIONE |  |  |  |  |  |  |  |
| 1                   | 18/03/2013     |                               | Lucio Fassio |             | Fabio Centoz |  |  |  |  |  |  |  |
|                     |                |                               |              |             |              |  |  |  |  |  |  |  |
| INDICE<br>REVISIONE | DATA REVISIONE | SEGNALAZIONE TIPO<br>MODIFICA | REDAZIONE    |             | APPROVAZIONE |  |  |  |  |  |  |  |
| 01                  | 11/02/2014     | Integrazione                  | Lucio Fassio |             |              |  |  |  |  |  |  |  |
| 02                  | 12/05/2020     | Revisione Complessiva         | Lucio Fassio |             |              |  |  |  |  |  |  |  |
|                     |                |                               |              |             |              |  |  |  |  |  |  |  |

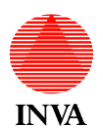

# INDICE

| LISTA DISTRIBUZIONE                                  | 3  |
|------------------------------------------------------|----|
| PREMESSA                                             | 4  |
| ACRONIMI                                             | 4  |
| APPLICAZIONE VIT ALBERGATORI                         | 4  |
| Autenticazione                                       | 7  |
| Funzioni di servizio                                 | 7  |
| Elenco delle strutture                               | 8  |
| Scelta della modalità di lavoro                      | 9  |
| Calendario presenze 1                                | 1  |
| Elenco presenze                                      | 2  |
| Inserimento presenze: singolo 1                      | 3  |
| Inserimento presenze: membro del gruppo o familiare1 | 5  |
| Chiusure mensili (C59-M) 1                           | 8  |
| Chiusura temporanea della struttura ricettiva 2      | 20 |
| Preparazione dei dati per l'invio ad Alloggiati Web2 | 22 |
| Calcolo imposta di soggiorno                         | 23 |
| Stampe e grafici statistici 2                        | 24 |
| Log di attività                                      | 32 |
| ALLEGATI                                             | 34 |

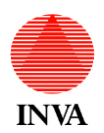

## VIT ALBERGATORI – MANUALE UTENTE

# LISTA DISTRIBUZIONE

| Nome Cognome      | Ruolo                                                                                                    |  |  |  |  |
|-------------------|----------------------------------------------------------------------------------------------------|--|--|--|--|
| Marco Mignacco    | RAVDA – Dipartimento innovazione e agenda digitale                                                                                 |  |  |  |  |
| Remo Chuc         | RAVDA - Dipartimento turismo, sport e commercio - Struttura<br>promozione e progetti europei per lo sviluppo del settore turistico |  |  |  |  |
| Gabriella Morelli | Office du Tourisme – Direttore                                                                                                    |  |  |  |  |
| Claudia Artaz     | INVA – Direzione Ingegneria Progettazione e Realizzazione Sistemi – Area Sistemi Informativi RAVDA                                 |  |  |  |  |

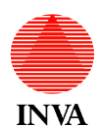

### PREMESSA

Il presente documento descrive il funzionamento dell'applicazione web VIT Albergatori utilizzabile per caricare i dati di dettaglio delle presenze turistiche nelle strutture ricettive ai fini ISTAT e per svolgere le funzioni di servizio collegate.

Dal 01/06/2020, in base all'articolo 4 (Disposizioni in materia di turismo - Modificazioni alla legge regionale 26 maggio 2009, n. 9) comma 1 lettera b) della LR 3 del 11 febbraio 2020, diventa obbligatorio per tutte le strutture ricettive residenti nella Regione Autonoma Valle d'Aosta, la trasmissione dei statistici relativi al movimento per il solo tramite della piattaforma on line VIT Albergatori, resa disponibile dalla Regione.

## ACRONIMI

Gli acronimi riportati nella tabella seguente saranno utilizzati come riferimento nel presente documento.

| Acronimo | Significato/Descrizione                                        |
|----------|----------------------------------------------------------------|
| OdT      | Office du Tourisme                                             |
| VA       | VIT Albergatori                                                |
| SUEL     | Sportello unico deli enti locali                               |
| PS       | Polizia di Stato                                               |
| С59-М    | Chiusura mensile delle presenze ai fini ISTAT                  |
| PMS      | Programma gestionale alberghiero (Property Management System). |

## APPLICAZIONE VIT ALBERGATORI

L'applicazione web permette di svolgere le funzioni di inserimento dati, esportazione verso la PS, calcolo dell'imposta di soggiorno e, per le strutture dotate di un PMS, di controllo dei dati trasmessi per mezzo del gestionale alberghiero.

Gli attori che interagiscono con il sistema e le attività svolte sono rappresentati nello schema che segue.

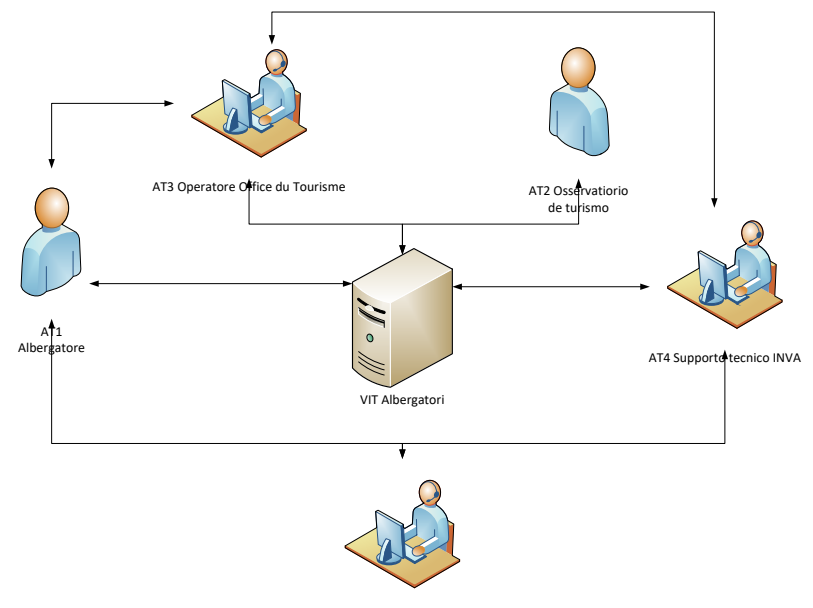

AT5 Fornitore di software gestionale alberghiero

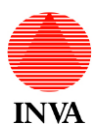

| Attore      | AT1 Albergatore                                                                                                    |
|-------------|----------------------------------------------------------------------------------------------------|
| Descrizione | Operatore di struttura ricettiva                                                                                                    |
| Impiego     | immette le presenze turistiche e i C59-M nel sistema per mezzo del gestionale<br>alberghiero oppure manualmente; eventualmente trasmette i dati ad Alloggiati web;<br>calcola la tassa di soggiorno; opera sulle strutture ricettive assegnate<br>dall'amministratore del sistema |

| Attore      | AT2 Osservatorio del turismo                                                                                                    |
|-------------|----------------------------------------------------------------------------------------------------|
| Descrizione | Responsabile dell'ufficio Osservatorio del turismo                                                                                                    |
| Impiego     | Sollecita (per mezzo degli operatori OdT) l'immissione dei dati di presenza; verifica la correttezza dei dati; trasmette i dati ad ISTAT secondo le tempistiche stabilite; riceve e vaglia le richieste di attivazione e disattivazione delle strutture ricettive e le trasmette al supporto tecnico INVA via mail o HPSM; opera su tutte le strutture ricettive |

| Attore      | AT3 Operatore Office du Tourisme (OdT)                                                                                                    |
|-------------|----------------------------------------------------------------------------------------------------|
| Descrizione | Operatore Office du Tourisme                                                                                                    |
| Impiego     | Verifica e sollecita tempestivamente l'immissione dei dati di presenza da parte degli<br>albergatori; segnala anomalie operative o di funzionamento tramite telefono, mail o<br>HPSM al supporto tecnico INVA; opera sulle strutture ricettive che appartengono al<br>territorio di competenza |

| Attore      | AT4 Supporto tecnico INVA                                                                                                    |
|-------------|----------------------------------------------------------------------------------------------------|
| Descrizione | Operatore del supporto tecnico INVA                                                                                                    |
| Impiego     | Verifica e risolve le anomalie segnalate dagli operatori OdT, contattando l'albergatore e<br>il fornitore del gestionale alberghiero quando necessario; attiva e disattiva le strutture<br>alberghiere su richiesta dell'Osservatorio del turismo; opera su tutte le strutture<br>alberghiere |

| Attore AT5 Fornitore di software gestionale alberghiero |                                                                                                    |  |  |  |  |  |  |
|---------------------------------------------------------|----------------------------------------------------------------------------------------------------|--|--|--|--|--|--|
| Descrizione                                             | Operatore del fornitore di software gestionale alberghiero                                                                                                    |  |  |  |  |  |  |
| Impiego                                                 | Produce e distribuisce il software di trasmissione dei dati di presenza al sistema;<br>collabora se necessario alla soluzione delle anomalie tecniche segnalate dall'OdT |  |  |  |  |  |  |

L'utilizzo del sistema VIT Albergatori è diverso in base alla configurazione della struttura ricettiva:

- 1. dotata di programma di gestione alberghiera (PMS) integrato con VIT Albergatori
- 2. non dotata di programma di gestione alberghiera (PMS) oppure di PMS non integrato con VIT Albergatori

Nel caso 1. le strutture conferiscono i dati ISTAT con una funzione presente nel PMS, il quale risolve tipicamente anche gli obblighi relativi alle comunicazioni alla PS e al calcolo dell'imposta di soggiorno. Per maggiori informazioni verificate la documentazione del vostro PMS o contattate il vostro fornitore.

In questo caso VIT Albergatori viene usato per le funzioni che seguono:

- 1. verifica del corretto invio dei dati da parte del PMS
- 2. inserimento delle chiusure mensili (C59-M), qualora il PMS non svolga autonomamente questa funzione

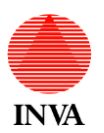

Nel caso 2. VIT Albergatori permette:

- 1. Inserimento e modifica dei dati di presenza ai fini ISTAT e PS
- 2. Inserimento delle informazioni relative al modulo ISTAT C59-M (chiusura mensile)
- preparazione dei dati per l'invio ad Alloggiati Web (Pubblica Sicurezza) secono le indicazioni del D.M.
   7 gennaio 2013, "Disposizioni concernenti la comunicazione alle autorità di pubblica sicurezza dell'arrivo di persone alloggiate in strutture ricettive"
- 4. calcolo dell'imposta di soggiorno
- 5. acquisizione automatica delle informazioni di chiusura temporanea della struttura ricettiva dal sistema SUEL (al momento solo alberghi e RTA conferiscono l'informazione al SUEL)
- 6. produzione di grafici e report statistici

Lo schema che segue visualizza il flusso informativo nei due casi discussi sopra:

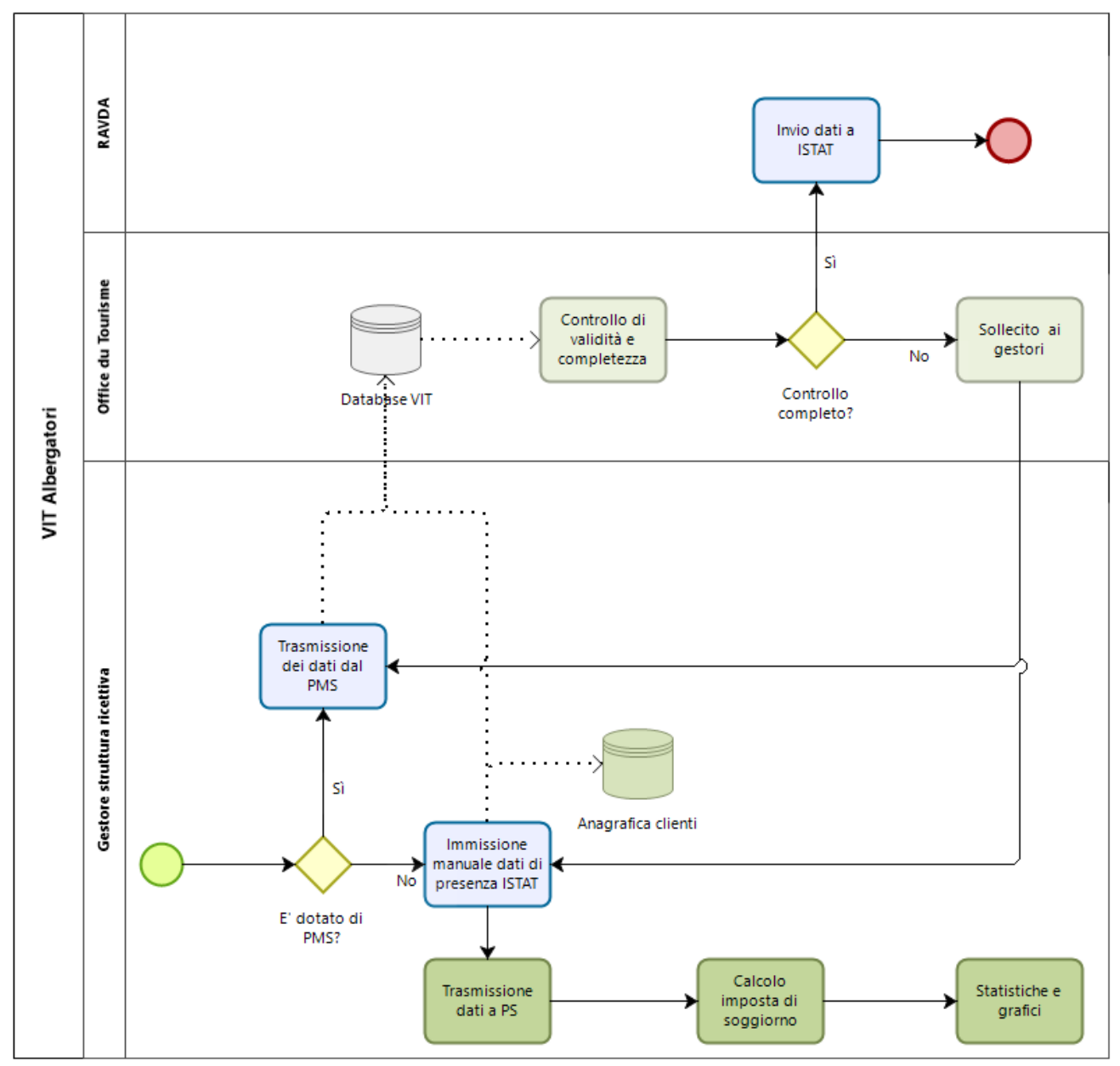

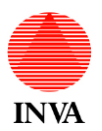

Vediamo ora le funzioni dell'applicazione in dettaglio.

Autenticazione

Per eseguire l'autenticazione bisogna andare alla pagina:

https://www.regione.vda.it/gestione/vit\_albergatori

| S Accedi                        | i al servizio         | ×         | +      |                |         |        |       |      |       |       |        |         |         |        |         |        |        |       |        |     |       |      |   |     |    |        | -       | -         |   | ×   |   |
|---------------------------------|-----------------------|-----------|--------|----------------|---------|--------|-------|------|-------|-------|--------|---------|---------|--------|---------|--------|--------|-------|--------|-----|-------|------|---|-----|----|--------|---------|-----------|---|-----|---|
| $\leftrightarrow$ $\rightarrow$ | C i localhost/        | /Ravda.V  | /it.Al | bergator       | /Accour | nt/Log | ogO   | JOn  | )n?   | ?Ret  | eturn  | Url=9   | %2fRa   | avda.\ | Vit.Alb | ergato | ori%2f | f     |        | 0-  | ☆     | ~    | 5 | ø   | 1  | Se     | \$      | <u>av</u> | R | :   |   |
| Арр                             | 📙 Preferiti 🧉 Libe    | ero 📴     | God    | gle Tradu      | tore 🤞  | Rev    | evers | erse | se IF | IP Lo | .ooku  | ıp      |         |        |         |        |        |       |        |     |       |      |   |     |    |        |         |           |   |     |   |
| 1                               | Vall                  |           | Ac     | <b>in Vall</b> | d'Aosta |        |       |      |       |       |        |         |         |        |         |        |        |       |        |     |       |      |   | Log | On | Scario | a il ma | anuale    |   |     | • |
| Aco                             | cedi al servizio      |           | unon   |                |         |        |       |      |       |       |        |         |         |        |         |        |        |       |        |     |       |      |   |     |    |        |         |           |   |     |   |
| Inse                            | erite le vostre crede | nziali di | i acc  | esso. In       | caso di | probl  | blen  | emi  | ni, ( | , coi | ontati | tate l' | l'Offic | e du ' | Touris  | me co  | ompet  | tente | per la | vos | tra z | ona. |   |     |    |        |         |           |   | - 1 |   |
| Uter                            | nte                   | Ifassio   | )      |                |         |        |       |      |       |       |        |         |         |        |         |        |        |       |        |     |       |      |   |     |    |        |         |           |   | - 1 |   |
| Pas                             | ssword                | ••••••    | ••••   |                |         |        |       |      |       |       |        |         |         |        |         |        |        |       |        |     |       |      |   |     |    |        |         |           |   |     |   |
|                                 |                       | Res       | sta o  | ollegato       |         |        |       |      |       |       |        |         |         |        |         |        |        |       |        |     |       |      |   |     |    |        |         |           |   |     |   |
| A                               | Accedi                |           |        |                |         |        |       |      |       |       |        |         |         |        |         |        |        |       |        |     |       |      |   |     |    |        |         |           |   |     | Ŧ |

e fornire le credenziali che vi sono state inviate via mail.

Nel caso in cui le credenziali non siano pervenute o siano andate smarrite, rivolgetevi al vostro contatto presso l'OdT che provvederà a inviarvi, via mail, una nuova copia delle credenziali stesse.

Anche se non riuscite ad accedere potete scaricare il manuale d'uso, facendo click su "Scarica il manuale" in alto a destra, dove potete trovare informazioni utili sull'uso dell'applicazione.

#### Funzioni di servizio

Dopo l'autenticazione nella parte alta a destra dello schermo si trovano informazioni e funzioni di servizio.

| Home page X +                                                                                                    | - 🗆 X                                                                                                    |
|----------------------------------------------------------------------------------------------------|----------------------------------------------------------------------------------------------------|
| <ul> <li>← → C          <ul> <li>pre-www.regione.vda.it/gestione/vit_albergatori/</li> <li>App </li> <li>Preferiti </li> <li>Libero </li> <li>Google Traduttore </li> <li>Reverse IP Lookup </li> <li>grid - How to make</li> </ul> </li> </ul> | 🖈 🛂 🔄 👪 🕸 🗟 🕸 🙂 🚺 🚯 In pausa) 🗄                                                                                                 |
| Sito ufficiale del turismo in Valle d'Aosta                                                                                                    | Utente: bzavattaro Scarica il manuale Cambia password Esci<br>Struttura corrente: Aux Pieds du Roi<br>Località: Breuil-Cervinia |

| Dato      | Caratteristiche | Descrizione                                                       |
|-----------|-----------------|-------------------------------------------------------------------|
| Utente    | Sola lettura    | L'identificativo dell'utente autenticato                          |
| Struttura | Sola lettura    | Nome della struttura attualmente selezionata: tutte le operazioni |
| corrente  |                 | sono relative a questa struttura                                  |
| Località  | Sola lettura    | Località dove risiede la struttura ricettiva selezionata          |

| Funzione           | Descrizione                            |
|--------------------|----------------------------------------|
| Scarica il manuale | Permette di scaricare questo documento |

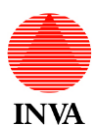

| Cambio password | Permette di fare il cambio della password personale |
|-----------------|-----------------------------------------------------|
| Esci            | Conclude la sessione di lavoro                      |
|                 |                                                     |

#### Elenco delle strutture

Una volta effettuato l'accesso verrà presentato l'elenco delle strutture abilitate al vostro utente, in base al tipo di utente:

- 1. gestore di struttura ricettiva: le strutture ricettive di proprietà o in gestione
- 2. Operatore OdT: le strutture ricettive di competenza territoriale
- 3. Amministratore: tutte le strutture ricettive

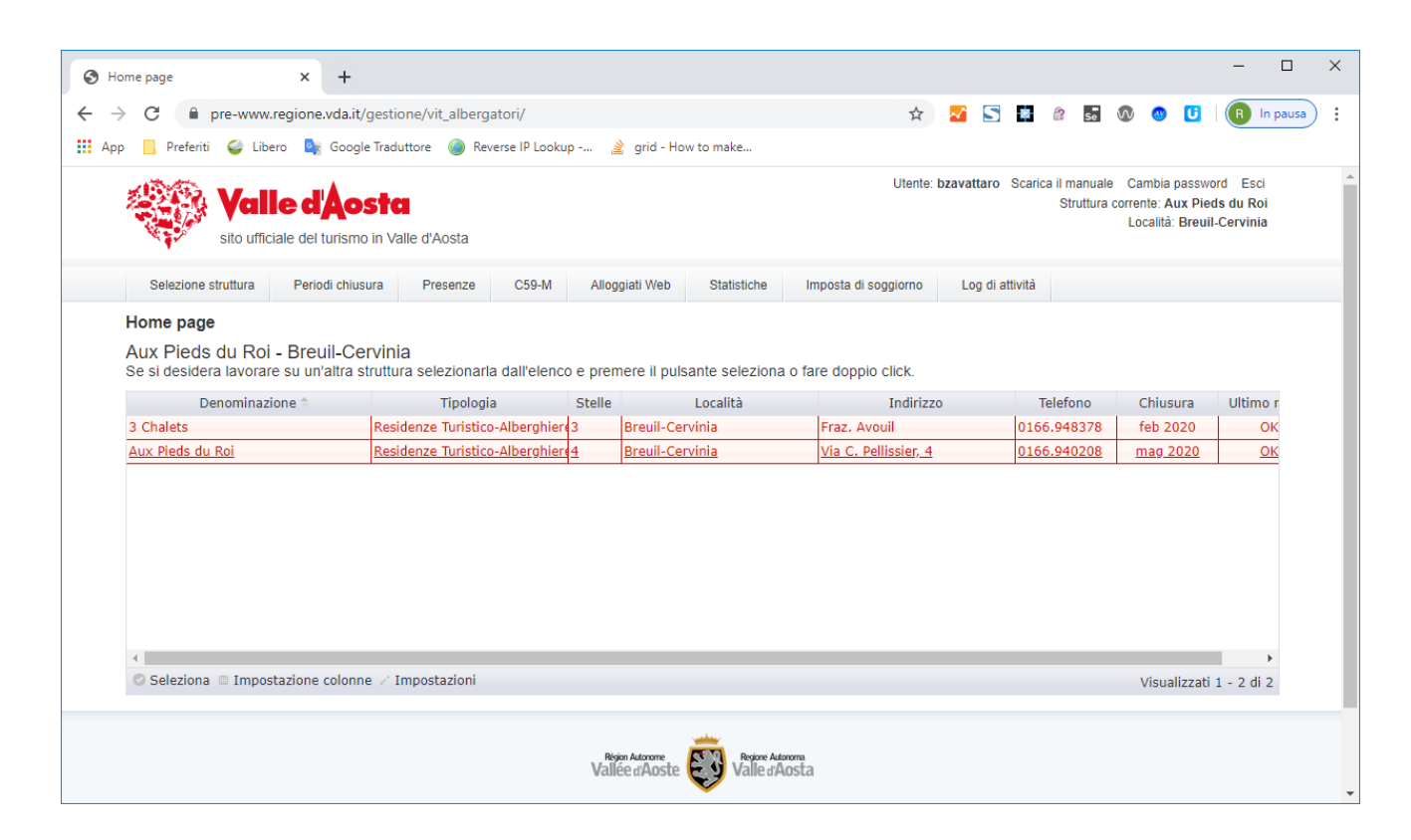

| Dato          | Caratteristiche | Descrizione                           |
|---------------|-----------------|---------------------------------------|
| Denominazione | Sola lettura    | Nome della struttura ricettiva        |
| Tipologia     | Sola lettura    | Tipologia della struttura ricettiva   |
| Stelle        | Sola lettura    | Categoria della struttura ricettiva   |
| Località      | Sola lettura    | Località della struttura ricettiva    |
| Indirizzo     | Sola lettura    | Indirizzo della struttura ricettiva   |
| Telefono      | Sola lettura    | Telefono della struttura ricettiva    |
| Chiusura      | Sola lettura    | Ultima chiusura mensile C59-M immessa |
| Ultimo mese   | Sola lettura    | Stato delle presenze dell'ultimo mese |

| Funzione                | Descrizione                                                                 |
|-------------------------|-----------------------------------------------------------------------------|
| Seleziona               | Attiva la struttura selezionata per le operazioni successive                |
| Impostazione<br>colonne | Consente di riordinare o eliminare temporaneamente le colonne della griglia |

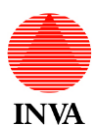

Impostazioni Consente di scegliere la modalità "ISTAT e Alloggiati Web" oppure "Solo ISTAT"

Per operare su una struttura è necessario selezionarla, facendo click sulla riga desiderata e facendo click su "Seleziona" oppure facendo doppio click sulla riga desiderata.

Il nome della struttura selezionata è indicato in alto a destra sullo schermo, insieme alla località.

Nell'elenco viene visualizzato l'esito dei controlli eseguiti dal programma, riferiti al mese precedente all'attuale:

- 1. dati conferiti in modo completo
- 2. chiusure mensili eseguite

La visualizzazione dell'esito dei controlli avviene per mezzo della colonna "Ultimo mese" e del colore che assume la riga:

- 1. la riga evidenziata in rosso significa che il mese precedente non è stato chiuso
- la dicitura "Dati mancanti" nella colonna "Ultimo mese" indica che sono state indicate presenze in modo incompleto (es: manca il numero di camera) nel mese corrente; in pratica il calendario del mese corrente non deve avere caselle rosse nei giorni già trascorsi, ma solo verdi (dati di presenza completi) o bianche (nessuna presenza).
- 3. la riga in grigio e la dicitura "OK" nella colonna "Ultimo mese" indica che la situazione del mese in corso è normale
- 4. la riga evidenziata in rosso e la dicitura "Dati mancanti" possono comparire insieme o separatamente in base alla presenza delle condizioni indicate sopra

Per poter procedere alla chiusura mensile della struttura (C59-M) devono essere presenti i dati per ogni giorno del mese, ad eccezione dei giorni senza presenze nei quali il programma assume automaticamente 0 camere occupate. Il C59-M deve essere immesso entro il 5 del mese successivo e vi saranno trasmessi via mail dei promemoria a partire dal primo giorno del mese successivo.

L'inserimento dei C59-M deve essere eseguito anche per i periodi nei quali la struttura ricettiva è chiusa.

#### Scelta della modalità di lavoro

Sebbene la modalità di lavoro predefinita sia la trasmissione dei dati sia per ISTAT sia per Alloggiati Web esistono alcuni casi in cui le due attività devono restare separate, ad esempio:

- 1. i rifugi non hanno l'obbligo di inviare informazioni ad Alloggiati Web
- 2. la struttura ricettiva è in attesa dell'integrazione del gestionale con VIT Albergatori da parte del fornitore
- 3. la struttura ricettiva preferisce gestire i due canali separatamente, ISTAT con VIT Albergatori e Alloggiati web con il portale relativo
- 4. altri casi

Per impostare la modalità di lavoro si seleziona la struttura ricettiva e si fa click su "Impostazioni":

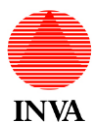

#### VIT ALBERGATORI – MANUALE UTENTE

| 🕲 Ho                     | ome page                                                    | × +                         |                                 |                   |                                     |                                               |                      |              |              |         |         |          |         |        |                             |                                      | -                                  |              | ×   |
|--------------------------|-------------------------------------------------------------|-----------------------------|---------------------------------|-------------------|-------------------------------------|-----------------------------------------------|----------------------|--------------|--------------|---------|---------|----------|---------|--------|-----------------------------|--------------------------------------|------------------------------------|--------------|-----|
| $\leftarrow \rightarrow$ | C 🔒 pre-www.                                                | regione.vda.it/             | gestione/vit_alberg             | atori/            |                                     |                                               |                      |              | on 🏠         | ~       | 5       | 8        | 1       | Se     | <b>•</b>                    | o 🖸                                  | R                                  | In pausa     | ) : |
| Арр                      | o 📙 Preferiti 🥥 Libe                                        | ro 🔤 Google                 | e Traduttore 🛛 🙆 Rev            | rerse IP Looku    | ip 👌                                | grid - How                                    | v to make            |              |              |         |         |          |         |        |                             |                                      |                                    |              |     |
|                          | Vall<br>sito uffici                                         | le d'Ào                     | <b>stel</b><br>in Valle d'Aosta |                   |                                     |                                               |                      |              | Utente       | : bzava | ttaro   | Scario   | a il ma | inuale | e Cami<br>Struttura<br>Loca | bia passv<br>corrente<br>Ilità: Breu | vord Esc<br>3 Chalet<br>il-Cervini | ci<br>s<br>a |     |
|                          | Selezione struttura                                         | Periodi chius               | ura Presenze                    | C59-M             | Allogg                              | giati Web                                     | Statistiche          | Imposta d    | i soggiorno  | Lo      | og di a | ittività |         |        |                             |                                      |                                    |              |     |
|                          | Home page<br>3 Chalets - Breuil-<br>Se si desidera lavorare | Cervinia<br>e su un'altra s | truttura selezionarla           | a dall'elenco     | o e prem                            | nere il pulsa                                 | ante seleziona       | o fare dop   | Dio click.   |         |         |          |         |        |                             |                                      |                                    |              |     |
|                          | Denominazio                                                 | one 🗢                       | Tipologia                       |                   | Stelle                              | L                                             | ocalità.             |              | Indirizzo    |         |         | Tele     | efono   |        | Chius                       | sura                                 | Ultimo r                           | nes          |     |
|                          | <u>3 Chalets</u>                                            |                             | Residenze Turistico             | -Alberghier 3     | <u>3</u>                            | Breuil-Cervi                                  | nia                  | Fraz. Av     | ouil         |         | 9       | 0166.9   | 4837    | 8      | <u>feb 2</u>                | 020                                  | <u>OK</u>                          |              |     |
|                          | Aux Pieds du Roi                                            |                             | Residenze Turistico             | -Alberghier 4     | 4 E                                 | Breuil-Cervi                                  | nia                  | Via C. P     | ellissier, 4 |         | 0       | 0166.9   | 94020   | 8      | mag 2                       | 2020                                 | OK                                 |              |     |
|                          | 4                                                           |                             |                                 | Ma<br>Sol<br>Ista | dalità di<br>o Istat:<br>at e Allog | <b>i trasmissi</b><br>ıgiati Web:<br>Indietro | ione dati:<br>O<br>O | ×            |              |         |         |          |         |        |                             |                                      |                                    | •            | l   |
|                          | 🖉 Seleziona 💷 Impos                                         | tazione colonn              | e 🥒 Impostazioni                |                   |                                     |                                               |                      |              |              |         |         |          |         |        | Vis                         | sualizzat                            | i 1 - 2 d                          | 2            |     |
|                          |                                                             |                             |                                 |                   | Rege<br>Vallé                       | on Autonome<br>See d'Aoste                    | Regione Aut          | noma<br>Osta |              |         |         |          |         |        |                             |                                      |                                    |              |     |

Si sceglie la modalità di lavoro desiderata e si fa click su "Salva".

Attenzione: la scelta "Solo ISTAT" comporta che le funzionalità:

- 1. Alloggiati Web
- 2. Imposta di soggiorno

non sono più disponibili a causa del fatto che i dati necessari per svolgere entrambe le funzioni non vengono più raccolti.

Per lo stesso motivo se si passa dalla modalità "Solo ISTAT" a "ISTAT a Alloggiati web" il calcolo dell'imposta di soggiorno non sarà corretto nei periodi in cui è stata usata la modalità "Solo ISTAT".

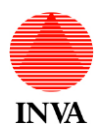

Calendario presenze

Per accedere al calendario si fa click sul menu "Presenze".

| C 🛈 Non sicuro                        | pre-gestionewww.region             | e.vda.it/gestione/vit_albe Reverse IP Lookup | ergatori,   | /Presenze Dettaglio                |                     |                                    |      | ☆ <mark>~</mark>                   |       | 5 👳                       | 🕜 Se                                         | \$                            | 8                |
|---------------------------------------|------------------------------------|----------------------------------------------|-------------|------------------------------------|---------------------|------------------------------------|------|------------------------------------|-------|---------------------------|----------------------------------------------|-------------------------------|------------------|
| Valle<br>sito ufficial                | e del turismo in Valle d'Ao        | sta                                          |             |                                    |                     |                                    |      | Utente: aca                        | appel | letti Ca<br>Struttu<br>Lo | ambia passv<br>ra corrente:<br>ocalità: Valt | vord Es<br>Miramor<br>ournenc | ,ci<br>nti<br>he |
| Selezione struttura                   | Periodi chiusura Prese             | enze C59-M Gen                               | iera file p | er Alloggiati Web Sta              | atistic             | he Presenze per imp                | osta | di soggiorno                       |       |                           |                                              |                               |                  |
| Miramonti - Valtourn<br>Dicembre 2019 | enche                              |                                              |             |                                    |                     |                                    |      |                                    | <     | Dec                       | ▼ 201                                        | 9 ▼                           | 0                |
| Lun                                   | Mar                                | Mer                                          |             | Gio                                |                     | Ven                                |      | Sab                                |       |                           | Dom                                          |                               |                  |
|                                       | 25                                 | 26                                           | 27          |                                    | 28                  |                                    |      |                                    |       |                           |                                              |                               | 1                |
| Camere occupate: 3<br>Presenze: 4     | Camere occupate: 3<br>Presenze: 4  | Camere occupate:<br>Presenze: 4              | 3           | Camere occupate: 4<br>Presenze: 6  |                     | Camere occupate: 6<br>Presenze: 12 |      | Camere occupate: 7<br>Presenze: 17 |       |                           |                                              |                               |                  |
|                                       | 2                                  | 3                                            | 4           |                                    | 5                   |                                    | 6    |                                    | 7     |                           |                                              |                               | 8                |
| Camere occupate: 0<br>Presenze: 2     | Camere occupate: 0<br>Presenze: 2  |                                              |             | Camere occupate: 0<br>Presenze: 4  |                     | Camere occupate: 3<br>Presenze: 13 |      | Camere occupate: 3<br>Presenze: 14 |       | Camei<br>Preser           | re occupat<br>nze: 4                         | .e: 2                         |                  |
|                                       | 9                                  | 10                                           | 11          |                                    | 12                  |                                    | 13   |                                    | 14    |                           |                                              |                               | 15               |
| Camere occupate: 6<br>Presenze: 12    | Camere occupate: 6<br>Presenze: 12 | Camere occupate:<br>Presenze: 9              | 5           | Camere occupate: 5<br>Presenze: 11 |                     | Camere occupate: 6<br>Presenze: 13 |      | Camere occupate: 7<br>Presenze: 15 |       | Camei<br>Preser           | re occupat<br>nze: 9                         | .e: 4                         |                  |
|                                       | 16 GE                              | NOVA (GE): 1                                 | 18          |                                    | 19                  |                                    | 20   |                                    | 21    |                           |                                              |                               | 22               |
| Camere occupate: 2<br>Presenze: 4     | Camere occupate PC<br>Presenze: 4  | DLONIA: 9 pccupate:<br>Presenze: 2           | 1           | Camere occupate: 2<br>Presenze: 6  |                     | Camere occupate: 4<br>Presenze: 8  |      | Camere occupate: 6<br>Presenze: 14 |       | Camei<br>Preser           | re occupat<br>nze: 12                        | .e: 4                         |                  |
|                                       | 23                                 | 24                                           | 25          |                                    | 26                  |                                    | 27   |                                    | 28    |                           |                                              |                               | 29               |
| Camere occupate: 3<br>Presenze: 10    | Camere occupate: 4<br>Presenze: 13 | Camere occupate:<br>Presenze: 14             | 4           | Camere occupate: 4<br>Presenze: 14 |                     | Camere occupate: 5<br>Presenze: 14 |      | Camere occupate: 5<br>Presenze: 14 |       | Came<br>Preser            | re occupat<br>nze: 14                        | .e: 5                         |                  |
|                                       | 30                                 | 31                                           | 1           |                                    | 2                   |                                    |      |                                    | 4     |                           |                                              |                               | 5                |
| Camere occupate: 5<br>Presenze: 14    | Camere occupate: 5<br>Presenze: 14 | Camere occupate:<br>Presenze: 8              | 0           | Camere occupate: 2<br>Presenze: 6  |                     | Camere occupate: 1<br>Presenze: 4  |      |                                    |       |                           |                                              |                               |                  |
|                                       |                                    |                                              | Va          | liée d'Aoste 👸 Vali                | one Autor<br>E d'Al | oma<br>Ista                        |      |                                    |       |                           |                                              |                               |                  |

Ogni casella rappresenta un giorno e riporta il numero delle camere occupate e le persone presenti a quella data. Per inserire o modificare le presenze si fa click sul giorno desiderato e si arriva alla pagina con l'elenco giornaliero delle presenze.

| Dato                 | Caratteristiche | Descrizione                                                                                                    |
|----------------------|-----------------|----------------------------------------------------------------------------------------------------|
| Colore del<br>giorno | Sola lettura    | Verde: dati corretti; bianco: nessuna presenza; rosso: discrepanza<br>tra presenze e occupazione camere (NB: l'inserimento della<br>chiusura mensile C59-M ricalcola automaticamente il numero di<br>camere occupate) |
| Camere<br>occupate   | Sola lettura    | Visualizza il numero delle camere occupate nel giorno considerato                                                                                                    |
| Presenze             | Sola lettura    | Visualizza il numero di presenze nel giorno considerato                                                                                                    |

| Funzione                           | Descrizione                                                                                                    |
|------------------------------------|----------------------------------------------------------------------------------------------------|
| O Dec V 2019 V O                   | Il selettore permette di cambiare rapidamente l'anno o il mese, selezionando dai menu a discesa e di spostare il mese visualizzato avanti e indietro facendo click sulle frecce |
| Posizionare il<br>mouse sul giorno | Dopo circa 2" appare l'elenco sintetico delle presenze del giorno                                                                                                    |
| Click sul giorno                   | Facendo click sul giorno desiderato e si arriva alla pagina con l'elenco giornaliero delle presenze dove si possono inserire o modificare le presenze stesse                    |
| Impostazione<br>colonne            | Consente di riordinare o eliminare temporaneamente le colonne della griglia                                                                                                    |

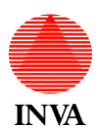

**NB**: l'informazione delle camere occupate viene automaticamente calcolata nel momento in cui viene immessa la chiusura mensile (C59-M).

#### Elenco presenze

La selezione di un giorno sul calendario presenze fa apparire la schermata che segue, con l'elenco delle presenze:

| Vo<br>sito u        | IIIe d'Aoste<br>Ifficiale del turismo in Vi | alle d'Aosta |       |                |             | Utente:              | bzavattaro Scarica | a il manuale Cambia<br>Struttura corrente: A<br>Localită | password Esci<br>Aux Pieds du Roi<br>i: Breuil-Cervinia |
|---------------------|---------------------------------------------|--------------|-------|----------------|-------------|----------------------|--------------------|----------------------------------------------------------|---------------------------------------------------------|
| Selezione struttura | Periodi chiusura                            | Presenze     | C59-M | Alloggiati Web | Statistiche | Imposta di soggiorno | Log di attività    |                                                          |                                                         |
| Presenze del 23     | /05/2020                                    |              |       |                |             |                      |                    |                                                          |                                                         |
| Camere occupat      | e 4 ¢                                       |              |       |                |             |                      | Calendario         | « Precedente                                             | Successivo »                                            |
| Camera 🗢            | Cogr                                        | iome         |       | Nome           |             | Provenienza          |                    | Data arrivo                                              | Data parter                                             |
| 102                 | Fassio                                      |              | Flavi | 0              |             | AOSTA (AO)           |                    | 23/05/2020                                               | 25/05/202                                               |
| 101                 | Fassio                                      |              | Lucio | )              |             | AOSTA (AO)           |                    | 23/05/2020                                               | 30/05/202                                               |
| 105                 | Fassio                                      |              | Valer | io             |             | AOSTA (AO)           |                    | 23/05/2020                                               | 30/05/202                                               |
| 103                 | Vittori                                     |              | Patri | zia Gioia      |             | AOSTA (AO)           |                    | 23/05/2020                                               | 30/05/202                                               |
|                     |                                             |              |       |                |             |                      |                    |                                                          |                                                         |
|                     |                                             |              |       |                |             |                      |                    |                                                          |                                                         |

| Dato               | Caratteristiche | Descrizione                                                        |
|--------------------|-----------------|--------------------------------------------------------------------|
| Camere<br>occupate | Sola lettura    | Visualizza il numero delle camere occupate nel giorno visualizzato |
| Camera             | Sola lettura    | Numero o nome dell'unità abitativa occupata (camera,               |
|                    |                 | appartamento, piazzola, …)                                         |
| Cognome            | Sola lettura    | Cognome dell'ospite (se immesso ai fini PS)                        |
| Nome               | Sola lettura    | Nome dell'ospite (se immesso ai fini PS)                           |
| Provenienza        | Sola lettura    | Provenienza (ai fini ISTAT) dell'ospite                            |
| Località estera    | Sola lettura    | Località estera di provenienza (se immessa)                        |
| Data arrivo        | Sola lettura    | Data di arrivo dell'ospite                                         |
| Data partenza      | Sola lettura    | Data di partenza dell'ospite                                       |

| Funzione             | Descrizione                                                                                                    |
|----------------------|----------------------------------------------------------------------------------------------------|
| φ                    | Aggiorna numero camere: ricalcola il numero delle camere occupate in base alle<br>presenze inserite; non è visibile se è stato immesso il C59-M o se il mese è bloccato<br>(NB: il numero delle camere occupate viene ricalcolato automaticamente per tutti i giorni<br>del mese al momento dell'inserimento della chiusura mensile C59-M) |
| Inserisci            | Inserimento di una nuova presenza (singola, capo gruppo o capo famiglia                                                                                                    |
| Modifica             | Modifica di una presenza esistente nel sistema                                                                                                    |
| Elimina              | Eliminazione di una presenza esistente nel sistema                                                                                                    |
| Impostazione colonne | Consente di riordinare o eliminare temporaneamente le colonne della griglia                                                                                                    |

Per esempio se facciamo click su "Inserisci" viene presentata la schermata di inserimento presenze.

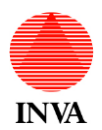

### Inserimento presenze: singolo

| Sito uffici         | le d'Aosta<br>iale del turismo in Valle | e d'Aosta                   |                       |                      |                    |                  |                  |        |        |              | Stru | ttura corrente: Aux Pi<br>Località: Bree | eds du Roi<br>ull-Cervinia |
|---------------------|-----------------------------------------|-----------------------------|-----------------------|----------------------|--------------------|------------------|------------------|--------|--------|--------------|------|------------------------------------------|----------------------------|
| Selezione struttura | Periodi chiusura                        | Presenze C59-M A            | Jloggiati Web Stal    | istiche Imposta di s | soggiorno Log di a | attivītā         |                  |        |        |              |      |                                          |                            |
| Modifica presenza   |                                         |                             |                       |                      |                    |                  |                  |        |        |              |      |                                          |                            |
| Camera              | Digita il numero dell                   | a camera oppure scrivi * pe | r scegliere dall'elen | co delle camere      |                    | Componenti del g | uppo famiglia    |        |        | Bala and ba  |      |                                          |                            |
| Connome             | Fassio                                  |                             |                       |                      |                    | Cognome ©        | Nome             | Camera | 5<br>• | Data nascita |      | Comune                                   | Nazional                   |
| Nome                | Lucio                                   |                             |                       |                      |                    |                  |                  |        |        |              |      |                                          |                            |
| Data di nascita     | 08/01/1959 00:0                         | Sess                        | •                     | Maschio 🔻            |                    |                  |                  |        |        |              |      |                                          |                            |
| Comune di nascita   | Italia                                  | Comune TORINO               |                       |                      |                    |                  |                  |        |        |              |      |                                          |                            |
|                     | O Estero                                | Nazione                     |                       |                      |                    |                  |                  |        |        |              |      |                                          |                            |
|                     |                                         |                             |                       |                      |                    |                  |                  |        |        |              |      |                                          |                            |
| Cittadinanza        |                                         | A.                          |                       |                      |                    |                  |                  |        |        |              |      |                                          |                            |
| Numero desumento    | CA347EF                                 | Roadon                      | 08/0                  | )1/2025 00:(         |                    |                  |                  |        |        |              |      |                                          |                            |
| Rilasciato a        | Italia                                  |                             | 24                    |                      |                    |                  |                  |        |        |              |      |                                          |                            |
|                     |                                         | boiliaite / too i/ t        |                       |                      |                    |                  |                  |        |        |              |      |                                          |                            |
|                     | 0 Estero                                | Nazione                     |                       |                      |                    |                  |                  |        |        |              |      |                                          |                            |
| Provenienza         | Italia                                  |                             |                       |                      |                    |                  |                  |        |        |              |      |                                          |                            |
|                     | Provincia                               | AOSTA (AO)                  | •                     |                      |                    |                  |                  |        |        |              |      |                                          |                            |
|                     | <ul> <li>Estero</li> </ul>              |                             |                       |                      |                    |                  |                  |        |        |              |      |                                          |                            |
|                     | Nazione                                 |                             |                       |                      |                    |                  |                  |        |        |              |      |                                          |                            |
|                     |                                         |                             | Ŧ                     |                      |                    |                  |                  |        |        |              |      |                                          |                            |
|                     | Citta estera                            |                             |                       |                      |                    |                  |                  |        |        |              |      |                                          |                            |
| Anonimizza          |                                         |                             |                       |                      |                    |                  |                  |        |        |              |      |                                          |                            |
| Esenzione           | 00/05/0000 00-1                         |                             | 00.00                 | ¥                    |                    |                  |                  |        |        |              |      |                                          |                            |
| Data di arrivo      | 22/05/2020 00:0                         | Data di p                   | artenza 29/0          | 5/2020 00:t          |                    |                  |                  |        |        |              |      |                                          |                            |
| Tipo ospite         | CAPO PAMIGLIA                           |                             |                       | •                    |                    | + Inserisci / Mo | fifica 🕫 Elimina |        |        |              |      | Visualizza                               | ti 0 - 0 di 0              |

| Dato          | Caratteristiche           | Descrizione                                                        |
|---------------|---------------------------|--------------------------------------------------------------------|
| Unità         | Obbligatorio <sup>1</sup> | L'unità può essere inserita manualmente oppure scelta dall'elenco  |
| occupata      |                           | che appare inserendo "*". ATTENZIONE: se non si inserisce la       |
|               |                           | camera, il conteggio delle camere occupate non sarà corretto e si  |
|               |                           | supererà la capienza massima ammissibile della camera              |
| Cognome       | Obbligatorio              | Cognome dell'ospite: durante la digitazione vengono visualizzati i |
|               |                           | nominativi presenti in anagrafica e corrispondenti a quanto        |
|               |                           | immesso, selezionando un nominativo con un click o con i tasti     |
|               |                           | freccia e l'invio, tutti i dati registrati nell'anagrafica vengono |
|               |                           | automaticamente compilati                                          |
| Nome          | Obbligatorio              | Nome dell'ospite                                                   |
| Data nascita  | Obbligatorio              | Data di nascita dell'ospite                                        |
| Sesso         | Obbligatorio              | Sesso dell'ospite                                                  |
| Italia/Estero | Obbligatorio              | Selettore della nazionalità                                        |
| Comune        | Obbligatorio              | Comune di nascita dell'ospite (se italiano)                        |
| Nazione       | Obbligatorio              | Nazione estera di nascita dell'ospite (se straniero)               |
| Cittadinanza  | Obbligatorio              | Cittadinanza dell'ospite                                           |
| Tipo          | Obbligatorio              | Tipo di documento di identità                                      |
| documento     |                           |                                                                    |
| Numero        | Obbligatorio              | Numero del documento d'identità                                    |
| documento     |                           |                                                                    |
| Scadenza      | Obbligatorio              | Data di scadenza del documento d'identità                          |
| documento     |                           |                                                                    |
| Rilasciato a  | Obbligatorio              | Luogo di rilascio del documento d'identità                         |
| Italia/Estero | Obbligatorio              | Selettore del luogo di rilascio del documento d'identità           |
| Comune        | Obbligatorio              | Comune di rilascio del documento d'identità (se italiano)          |
| Nazione       | Obbligatorio              | Nazione estera di rilascio del documento d'identità (se straniero) |
| Provenienza   | Obbligatorio              | Provenienza dell'ospite ai fini ISTAT                              |
| Italia/Estero | Obbligatorio              | Selettore della provenienza dell'ospite ai fini ISTAT              |
| Provincia     | Obbligatorio              | Provincia italiana di provenienza dell'ospite (se italiano)        |

<sup>&</sup>lt;sup>1</sup> L'unità minima è obbligatoria per alberghi e RTA, facoltativa ma raccomandata per le altre strutture ricettive

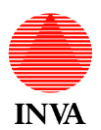

#### VIT ALBERGATORI – MANUALE UTENTE

| Nazione       | Obbligatorio | Nazione estera di provenienza dell'ospite (se straniero)         |
|---------------|--------------|------------------------------------------------------------------|
| Città         | Facoltativo  | Città estera di provenienza dell'ospite                          |
| Anonimizza    | Facoltativo  | Richiesta di eliminazione dei dati personali dell'ospite dopo la |
|               |              | permanenza                                                       |
| Esenzione     | Facoltativo  | Esenzione ai fini dell'imposta di soggiorno                      |
| Data arrivo   | Obbligatorio | Data di arrivo dell'ospite                                       |
| Data partenza | Obbligatorio | Data di partenza dell'ospite                                     |
| Tipo ospite   | Obbligatorio | Singolo, capo gruppo, membro gruppo, capo famiglia, familiare    |

| Funzione   | Descrizione                                                                               |
|------------|-------------------------------------------------------------------------------------------|
| Salva      | I dati immessi vengono salvati e si ritorna all'elenco presenze                           |
| Applica    | I dati immessi vengono salvati e si resta in modifica                                     |
| < Indietro | I dati immessi non vengono salvati e si ritorna all'elenco presenze                       |
| Salva      | I dati anagrafici vengono registrati permanentemente nel sistema e possono essere         |
| anagrafica | riutilizzati nelle visite successive dell'ospite senza necessità di immetterli nuovamente |
| Elimina    | I dati anagrafici vengono eliminati automaticamente dal sistema dopo la trasmissione dei  |
| anagrafica | dati alla PS                                                                              |

Le presenze appartengono a tre categorie di persone:

- singolo
   capo gruppo o capo famiglia
   membro del gruppo o familiare

Per le categorie 1 e 2 è necessario immettere tutti i dati elencati.

Per la categoria 3 è possibile inserire un insieme ridotto di dati in quanto per gli altri fa fede (salvo eccezioni) il dato del capo gruppo o capo famiglia (p.es: data di arrivo e partenza).

Se si lavora in modalità "Solo ISTAT" la schermata si presenta così:

| S Modifica presenza × +                                                                                                    | - 🗆 X                                                                                                    |
|----------------------------------------------------------------------------------------------------|----------------------------------------------------------------------------------------------------|
| $\leftrightarrow$ $\rightarrow$ C $($ pre-www.regione.vda.it/gestione/vit_albergatori/PresenzeDettaglio/Edit/3024874                                       | 🖈 🔽 🔄 🖄 💀 🔍 🚺 🛛 🔞 In pausa) 🗄                                                                                                    |
| 👯 App 📙 Preferiti 🥥 Libero 隆 Google Traduttore 🎯 Reverse IP Lookup   🛔 grid - How to make                                                                  |                                                                                                    |
| Valle d'Aosta<br>sto ufficiale del turismo in Valle d'Aosta                                                                                                | Utente: bzzvattaro Scarica il manuale Cambia passivord Esci<br>Struttura corrente: Aux Piedes du Koi<br>Località: Breuil-Cervinia |
| Selezione struttura Periodi chiusura Presenze C59-M Alloggiati Web S                                                                                       | Imposta di soggiorno Log di attività                                                                                              |
| Modifica presenza                                                                                                    |                                                                                                    |
| Camera Digita il numero della camera oppure scrivi " per scegliere dall'elenco delle camere 203 Data di nascita 28/05/1954 00.cl Sesso Maschio Provenienza |                                                                                                    |
| Italia Provincia TORINO (TO)                                                                                                    |                                                                                                    |
| Estero Nazione                                                                                                    |                                                                                                    |
| Città estera                                                                                                    |                                                                                                    |
| Esenzione<br>Data di arrivo 26/05/2020 00.0 Data di partenza 02/<br>Salva e chiudi Applica + Indietro                                                      | <ul> <li>ज</li> </ul>                                                                                                    |
|                                                                                                    | New Asses v Valle d'Aosta                                                                                                    |

Il funzionamento è analogo a come descritto in precedenza a meno di:

- 1. dati personali e identificativi
- gestione dei gruppi o famiglie
   anagrafica dell'ospite

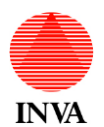

Inserimento presenze: membro del gruppo o familiare

| . Iocalhost/Ray     | da Vit Albergatori/PresenzeDettaglig/Edit/3024842                                    |                                                                            | 0 🔶 💀 🗔 🖪 🖉 🖉 🙆 🥚                                                                                                    |
|---------------------|--------------------------------------------------------------------------------------|----------------------------------------------------------------------------|----------------------------------------------------------------------------------------------------|
| Preferiti C Libero  | Social Traductors a Reserve ID Lookup .                                              |                                                                            |                                                                                                    |
| Vall<br>sito uffici | e d'Àosta<br>ale del turismo in Valle d'Aosta                                        |                                                                            | Utente: bzavattaro Scarca Il manuale Cambia passuord Esci<br>Struttura connete. Aux Pieda du Roi<br>Locatità: Breuil-Cervinia |
| Selezione struttura | Periodi chiusura Presenze C59-M Alloggiati Web Statistiche Imposta di soggiorno      | Log di attività                                                            |                                                                                                    |
| Modifica presenza   |                                                                                      |                                                                            |                                                                                                    |
| Comora              | Digita il numero della camera oppure scrivi * per scegliere dall'elenco delle camere | Componenti del gruppo famiglia                                             |                                                                                                    |
| Camera              | 101                                                                                  | Cognome Nome Camera S Data nasc                                            | ita I/I Luogo nascita Cittadinanza Arrivo Partenza                                                                            |
| Cognome             | Fassio                                                                               | Fassio Flavio 102 M 12/12/1955                                             | I TORINO ITALIA 23/05/2020 25/05/2020                                                                                         |
| Nome                | Lucio                                                                                | Vittori Patrizia Giola 103 F 01/04/1960<br>Eastio Valarid 105 M 05/05/1997 | I KOMA ITALIA 23/05/2020 30/05/2020<br>I VARANO DE MEUITALIA 23/05/2020 30/05/2020                                            |
| Data di nascita     | 08/01/1959 00:0 Sesso Maschio v                                                      | anone anone an in an an an an an an an an an an an an an                   | 79/03/2020 - 39/03/2020                                                                                                    |
| Comune di nascita   | Italia Comune TORINO                                                                 |                                                                            |                                                                                                    |
|                     | O Estero Nazione                                                                     |                                                                            |                                                                                                    |
| Cittadinanza        | ITALIA                                                                               |                                                                            |                                                                                                    |
| Tipo documento      | CARTA DI IDENTITA'                                                                   |                                                                            |                                                                                                    |
| Numero documento    | CA345EF Scadenza 08/01/2024 00:(                                                     |                                                                            |                                                                                                    |
| Rilasciato a        | Italia     Comune AOSTA                                                              |                                                                            |                                                                                                    |
|                     | O Estero Nazione                                                                     |                                                                            |                                                                                                    |
| Provenienza         | ® Italia                                                                             |                                                                            |                                                                                                    |
|                     | Provincia AOSTA (AO)                                                                 |                                                                            |                                                                                                    |
|                     | O Estero                                                                             |                                                                            |                                                                                                    |
|                     | Nazione                                                                              |                                                                            |                                                                                                    |
|                     | ~                                                                                    |                                                                            |                                                                                                    |
|                     | Città estera                                                                         |                                                                            |                                                                                                    |
| Anonimizza          | 0                                                                                    |                                                                            |                                                                                                    |
| Esenzione           | ×                                                                                    |                                                                            |                                                                                                    |
| Data di arrivo      | 23/05/2020 00:0 Data di partenza 30/05/2020 00:0                                     |                                                                            |                                                                                                    |
|                     | CADO FAMIOLIA                                                                        |                                                                            |                                                                                                    |

| Dato          | Caratteristiche           | Descrizione                                                                                                    |
|---------------|---------------------------|----------------------------------------------------------------------------------------------------|
| Cognome       | Obbligatorio              | Cognome dell'ospite: durante la digitazione vengono visualizzati i<br>nominativi presenti in anagrafica e corrispondenti a quanto<br>immesso, selezionando un nominativo con un click o con i tasti<br>freccia e l'invio, tutti i dati registrati nell'anagrafica vengono<br>automaticamente compilati |
| Nome          | Obbligatorio              | Nome dell'ospite                                                                                                    |
| Camera        | Obbligatorio <sup>2</sup> | L'unità può essere inserita manualmente oppure scelta dall'elenco                                                                                                    |
|               |                           | che appare inserendo "*"                                                                                                    |
| Data nascita  | Obbligatorio              | Data di nascita dell'ospite                                                                                                    |
| Sesso         | Obbligatorio              | Sesso dell'ospite                                                                                                    |
| Italia/Estero | Obbligatorio              | Selettore della nazionalità                                                                                                    |
| Comune        | Obbligatorio              | Comune di nascita dell'ospite                                                                                                    |
| Cittadinanza  | Obbligatorio              | Cittadinanza dell'ospite                                                                                                    |
| Data arrivo   | Obbligatorio              | Data di arrivo dell'ospite                                                                                                    |
| Data partenza | Obbligatorio              | Data di partenza dell'ospite                                                                                                    |

| Funzione   | Descrizione                                                                            |
|------------|----------------------------------------------------------------------------------------|
| Salva      | I dati immessi vengono salvati e si ritorna all'elenco presenze                        |
| Applica    | I dati immessi vengono salvati e si resta in modifica                                  |
| < Indietro | I dati immessi non vengono salvati e si ritorna all'elenco presenze                    |
| Salva      | I dati anagrafici dell'ospite vengono registrati permanentemente nel sistema e possono |
| anagrafica | essere riutilizzati nelle visite successive dell'ospite senza necessità di             |
| Elimina    | I dati anagrafici dell'ospite vengono eliminati automaticamente dal sistema dopo la    |
| anagrafica | trasmissione dei dati alla PS                                                          |

Questa funzione non è disponibile se si lavora in modalità "Solo ISTAT".

La funzione permette di creare le presenze per i membri di un gruppo turistico o di una famiglia. La selezione del tipo di ospite a uno dei valori:

<sup>&</sup>lt;sup>2</sup> L'unità minima è obbligatoria per alberghi e RTA, facoltativa ma raccomandata per le altre strutture ricettive

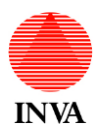

- 1. Capo gruppo
- 2. Capo famiglia

fa apparire la griglia a destra per il caricamento dei membri del gruppo o della famiglia.

Il caricamento dei dati avviene in modalità simile a un foglio Excel e senza ricorrere al mouse per la maggior parte delle operazioni, come indicato di seguito.

La griglia fa apparire una barra di scorrimento verticale guando il numero dei membri supera lo spazio disponibile,

Per inserire nuovi membri:

- 1. La griglia si presenta vuota con una riga pronta per essere riempita con i dati
- 2. per aggiungere una nuova riga:
  - a. fare click sul bottone "Inserisci" in basso a sinistra della griglia
  - b. 🛛 oppure fare click sull'ultimo campo a destra dell'ultima riga valorizzata e premere il tasto tab ≒
- 3. Il campo "Cognome" presenta l'elenco degli ospiti registrati in anagrafica e corrispondenti a quanto immesso, alla selezione del nominativo desiderato vengono popolati automaticamente i campi:
  - a. Nome
  - b. Sesso
  - c. Data di nascita
  - d. Comune di nascita
  - e. Nazionalità
- 2. I campi:
  - a. Data arrivo
  - b. Data partenza

sono automaticamente compilati con i valori del capo gruppo o famiglia e sono modificabili

- I tasti Tab S e Maiusc+Tab permettono di andare avanti e indietro sulle celle della riga
- 4. Se dall'ultima cella della riga si preme Tab 🖛, i dati vengono salvati automaticamente e si predispone l'inserimento di un nuovo membro

Per modificare membri esistenti:

- 1. Si seleziona una riga che contiene dati con il mouse
- 2. Il campo "Cognome" presenta l'elenco degli ospiti registrati in anagrafica anagrafica e corrispondenti a quanto immesso, alla selezione del nominativo desiderato vengono popolati automaticamente i campi:
  - a. Nome
  - b. Sesso
  - c. Data di nascita
  - d. Comune di nascita
  - e. Nazionalità
- 3. I tasti Tab e Maiusc+Tab permettono di andare avanti e indietro sulle celle della riga
- 4. Se dall'ultima cella della riga si preme Tab, il record viene salvato e automaticamente si predispone la modifica del membro successivo oppure l'inserimento di un nuovo membro se siamo sull'ultimo membro già inserito

Per eliminare membri esistenti:

- 1. Si seleziona una riga che contiene dati con il mouse
- Si fa click su "Elimina", se la riga selezionata non contiene dati vene dato un messaggio di errore
   Compare un messaggio che chiede conferma dell'eliminazione
- 4. Se l'utente conferma il membro viene eliminato come presenza, l'anagrafica non viene eliminata (vedi "Elimina anagrafica")

Alcuni dati del membro vengono ereditati o derivati da quelli del capo gruppo o famiglia e in particolare:

- 1. Data arrivo
- 2. Data partenza
- 3. Provenienza
- 4. Anonimizzazione dei dati anagrafici
- 5. Tipo ospite (Capo famiglia => Familiare, Capo gruppo => Membro gruppo)

I dati anagrafici dell'ospite vengono registrati temporaneamente nel sistema per effettuare la trasmissione delle

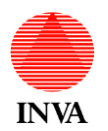

schedine ad Alloggiati Web. Una volta effettuata questa operazione, alla partenza dell'ospite, questi dati vengono normalmente eliminati. Tuttavia l'operatore può conservare questi dati per mezzo del bottone "Salva anagrafica", in modo di non dovere immettere nuovamente le informazioni di ospiti abituali. Il bottone "Elimina anagrafica" esegue la funzione opposta.

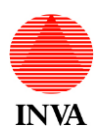

Chiusure mensili (C59-M)

La funzione "C-59M" consente di dichiarare chiusa la mensilità, ai fini statistici, e di dichiarare la capacità ricettiva del periodo, in termini di camere, posti letto e bagni. La funzione ricalcola automaticamente anche il numero di camere occupate per tutti i giorni del mese.

Attenzione: l'inserimento del C59-M deve avvenire quando tutti gli arrivi e le partenze del mese sono state trasmesse correttamente; dopo l'inserimento del C59-M il tentativo di aggiungere, modificare o eliminare presenze o camere che ricadono nel mese viene rifiutato. Se ci si trova nelle necessità di conferire ulteriori movimenti è necessario eliminare temporaneamente il C59-M del mese, tramettere i movimenti residui e reinserire il C59-M.

Si fa click sul menu "C59-M" per vedere l'elenco delle chiusure già effettuate:

| S Chiusure mensili (C-59-M) - Mira 🗙 🕂                                 |                                                                                                    |                                                                                                    | - 🗆 ×                                                                                                 |
|------------------------------------------------------------------------|----------------------------------------------------------------------------------------------------|----------------------------------------------------------------------------------------------------|----------------------------------------------------------------------------------------------------|
| $\leftarrow$ $\rightarrow$ C (i) Non sicuro   pre-gestionewww.regione. | .vda.it/gestione/vit_albergatori/Chiusure                                                              |                                                                                                    | 📩 🌌 🔄 🛃 🕸 📓 🚳 😐 🖪 🗄                                                                                   |
| 🏥 App 📙 Preferiti 🥥 Libero 🔤 Google Traduttore 🔞                       | Reverse IP Lookup                                                                                      |                                                                                                    |                                                                                                    |
| <b>Valle d'Aosta</b><br>sito ufficiale del turismo in Valle d'Aost     | ta                                                                                                    |                                                                                                    | Utente: acappelletti Cambia password Esci<br>Struttura corrente: Miramonti<br>Località: Valtournenche |
| Selezione struttura Periodi chiusura Presen                            | nze C59-M Genera file per Alloggiati Web                                                               | Statistiche Presenze per imposta di soggiorno                                                                                   |                                                                                                    |
| Chiusure mensili (C-59-M) - Miramonti - Val                            | ltournenche                                                                                            |                                                                                                    |                                                                                                    |
| Mese 😓                                                                 | Camere                                                                                                 | Posti letto                                                                                                    | Bagni                                                                                                 |
| nov 2019                                                               | 6.00                                                                                                   | 12.00                                                                                                    | 6.00                                                                                                  |
| ott 2019                                                               | 5.00                                                                                                   | 12.00                                                                                                    | 5.00                                                                                                  |
|                                                                        |                                                                                                    |                                                                                                    |                                                                                                    |
| + Inserisci / Modifica 🝵 Elimina 🔍 Impostazione                        | e colonne                                                                                              |                                                                                                    | Visualizzati 1 - 2 di 2                                                                               |
|                                                                        |                                                                                                    |                                                                                                    | visualizzadi 1 - z di z                                                                               |
|                                                                        | Pagina a cura dell'Assessorato turis<br>© 2000-2013 Regione Au<br>Condizioni di utilizzo   Crediti   C | Periore Adama<br>Valle d'Aosta<br>imo, sport, commercio, trasporti<br>tonoma Valle d'Aosta<br>Contatti   Accessibilità del sito |                                                                                                    |

| Dato        | Caratteristiche | Descrizione                                            |
|-------------|-----------------|--------------------------------------------------------|
| Mese        | Sola lettura    | Mese per il quale è stato immesso il C59-M             |
| Camere      | Sola lettura    | Numero di camere disponibili nel mese considerato      |
| Posti letto | Sola lettura    | Numero di posti letto disponibili nel mese considerato |
| Bagni       | Sola lettura    | Numero di bagni disponibili nel mese considerato       |

| Funzione     | Descrizione                                                                 |
|--------------|-----------------------------------------------------------------------------|
| Inserisci    | Inserimento di una nuova presenza (singola, capo gruppo o capo famiglia     |
| Modifica     | Modifica di una presenza esistente nel sistema                              |
| Elimina      | Eliminazione di una presenza esistente nel sistema                          |
| Impostazione | Consente di riordinare o eliminare temporaneamente le colonne della griglia |
| colonne      |                                                                             |

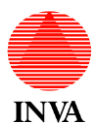

Per inserire una nuova chiusura si fa click su "Inserisci": Compila i dati richiesti e registra l'inserimento con il bottone "Salva".

| C A Non sicuro   pre-gestionewww.regione.vda.it/gestione/vit_albergatori/Chiusure/Create  App Preferiti C Libero C Google Traduttore Reverse IP Lookup  Valle d'Aosta |            |                                  | ☆ 🚬     | i S 🔹                 | 12 S                                | a 💿 💿                         |                 |
|----------------------------------------------------------------------------------------------------|------------|----------------------------------|---------|-----------------------|-------------------------------------|-------------------------------|-----------------|
| App 📙 Preferiti 🥥 Libero 🧤 Google Traduttore 🛞 Reverse IP Lookup                                                                                                    |            |                                  |         |                       |                                     |                               |                 |
| Valle d'Aosta                                                                                                    |            |                                  |         |                       |                                     |                               |                 |
| sito ufficiale del turismo in Valle d'Aosta                                                                                                    |            |                                  | Utente: | acappelletti<br>Strut | Cambia p<br>tura corre<br>Località: | ente: Miramor<br>Valtournencl | ci<br>nti<br>ne |
| Selezione struttura Periodi chiusura Presenze C59-M Genera file per Alloggiati Web Stat                                                                               | istiche Pr | resenze per imposta di soggiorno |         |                       |                                     |                               |                 |
| Chiusura mensile - Miramonti - Valtournenche                                                                                                    |            |                                  |         |                       |                                     |                               |                 |
| dicembre 2019                                                                                                    | Data       | Camere Arrivi                    |         | Partenze              |                                     | Dreconzo                      |                 |
| Gaid                                                                                                    | 01/12/2019 | 0                                | 0       | - arconizo            | 17                                  |                               |                 |
| camere b                                                                                                    | 02/12/2019 | 0                                | - 2     |                       | 0                                   |                               |                 |
| Posti letto 12                                                                                                    | 03/12/2019 | 0                                | 0       |                       | 0                                   |                               |                 |
| baoni 6                                                                                                    | 04/12/2019 | 0                                | 0       |                       | 2                                   |                               |                 |
|                                                                                                    | 05/12/2019 | 0                                | 4       |                       | 0                                   |                               |                 |
| Salva Applica « Indietro salva anagrafica elimina anagrafica                                                                                                    | 06/12/2019 | 3                                | 9       |                       | 0                                   |                               |                 |
|                                                                                                    | 07/12/2019 | 3                                | 2       |                       | 1                                   |                               |                 |
|                                                                                                    | 08/12/2019 | 2                                | 2       |                       | 12                                  |                               |                 |
|                                                                                                    | 09/12/2019 | 6                                | 8       |                       | 0                                   |                               |                 |
|                                                                                                    | 10/12/2019 | 6                                | 0       |                       | 0                                   |                               |                 |
|                                                                                                    | 11/12/2019 | 5                                | 0       |                       | 3                                   |                               |                 |
|                                                                                                    | 12/12/2019 | 5                                | 4       |                       | 2                                   |                               |                 |
|                                                                                                    | 14/12/2019 | 7                                | 2       |                       | 0                                   |                               |                 |
|                                                                                                    | 15/12/2019 | 4                                | 2       |                       | 8                                   |                               |                 |
|                                                                                                    | 16/12/2019 | 2                                | 2       |                       | 7                                   |                               |                 |
|                                                                                                    | 17/12/2019 | 2                                | 0       |                       | 0                                   |                               | *               |
|                                                                                                    | Totali     |                                  | 81      |                       | 84                                  |                               | <b>29</b> 1     |
|                                                                                                    |            |                                  |         | ١                     | /isualizz                           | ati 1 - 31 di                 | 31              |

Per poter procedere alla chiusura mensile della struttura, devono essere presenti i dati per ogni giorno del mese.

Nel caso sia necessario procedere con delle modifiche ai dati dopo l'inserimento del C59-M (p.es. per correggere degli errori) eliminate il C59-M, eseguite gli aggiornamenti necessari e inserite nuovamente il C59-M.

Questa operazione è possibile fino a quando viene imposto, dall'ufficio Osservatorio statistico dell'Assessorato al turismo, il blocco degli inserimenti sul mese. Successivamente al blocco per eseguire modifiche è necessario fare richiesta all'ufficio stesso.

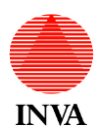

Chiusura temporanea della struttura ricettiva

In caso di chiusura temporanea delle strutture ricettiva è necessario immettere il periodo nel sistema in modo da segnalare che non ci saranno presenze in quell'intervallo di tempo.

Gli alberghi e le RTA hanno già un obbligo di segnalazione verso il SUEL per cui è stata realizzata una funzione che recupera automaticamente le informazioni in modo da ridurre l'onere a carico dell'operatore della struttura ricettiva. Attenzione: l'automatismo si basa sul codice della partita IVA (o il codice fiscale per le ditte individuali) per

Per le altre strutture la procedura inizia facendo click su "Periodi chiusura":

| ) Periodi di chiusura - Aux Pi           | ieds du 🗙 🕂                                    |                  |              |                     |                 |                                        |                                                     | -                                                |                |   |
|------------------------------------------|------------------------------------------------|------------------|--------------|---------------------|-----------------|----------------------------------------|-----------------------------------------------------|--------------------------------------------------|----------------|---|
| $ ightarrow$ $\mathbf{C}$ $(i)$ Non side | curo   pre-gestionewy                          | ww.regione.vda.i | it/gestion   | e/vit_albergatori/P | eriodi Chiusura | ☆ 📈                                    | 5 🔹 👔                                               | se 🕔 🕙                                           | R              | ) |
| App 📙 Preferiti 🥌 I                      | Libero 🧕 Google Trad                           | luttore 🍥 Reve   | erse IP Look | up                  |                 |                                        |                                                     |                                                  |                |   |
| Val                                      | <b>lle d'Aosta</b><br>iciale del turismo in Va | lle d'Aosta      |              |                     | Uter            | nte: <b>bzavattaro</b> Scarica il<br>S | manuale Cambia<br>Struttura corrente: A<br>Località | password Es<br>.ux Pieds du R<br>: Breuil-Cervin | ci<br>oi<br>ia |   |
| Selezione struttura                      | Periodi chiusura                               | Presenze         | C59-M        | Alloggiati Web      | Statistiche     | Imposta di soggiorno                   | Log di attività                                     |                                                  |                |   |
| Periodi di chiusu                        | ra - Aux Pieds du F                            | Roi - Breuil-C   | ervinia      |                     |                 |                                        |                                                     |                                                  |                |   |
| Inizio ≑                                 | Fine                                           |                  |              |                     | Descrizione     | 9                                      |                                                     |                                                  |                |   |
| 11/03/2020                               | 31/03/2020 Emergenz                            | za coronavirus   |              |                     |                 |                                        |                                                     |                                                  |                |   |
| 16/09/2019                               | 24/10/2019 chiuso                              |                  |              |                     |                 |                                        |                                                     |                                                  |                |   |
| 09/06/2019                               | 27/06/2019 chiuso                              |                  |              |                     |                 |                                        |                                                     |                                                  |                |   |
| 17/09/2018                               | 29/10/2018 chiuso                              |                  |              |                     |                 |                                        |                                                     |                                                  |                |   |
| 18/06/2018                               | 03/07/2018 chiuso                              |                  |              |                     |                 |                                        |                                                     |                                                  |                |   |
| 08/09/2017                               | 28/09/2017 chiuso pe                           | r lavori         |              |                     |                 |                                        |                                                     |                                                  |                |   |
| 02/05/2017                               | 28/06/2017 chiuso                              |                  |              |                     |                 |                                        |                                                     |                                                  |                |   |
| 4                                        |                                                |                  |              |                     |                 |                                        |                                                     |                                                  | Þ              |   |

| Dato        | Caratteristiche | Descrizione                |
|-------------|-----------------|----------------------------|
| Inizio      | Sola lettura    | Inizio chiusura temporanea |
| Fine        | Sola lettura    | Fine chiusura temporanea   |
| Descrizione | Sola lettura    | Descrizione della chiusura |

| Funzione     | Descrizione                                                                 |
|--------------|-----------------------------------------------------------------------------|
| Inserisci    | Inserimento di una nuova chiusura                                           |
| Modifica     | Modifica di una chiusura esistente nel sistema                              |
| Elimina      | Eliminazione di una chiusura esistente nel sistema                          |
| Impostazione | Consente di riordinare o eliminare temporaneamente le colonne della griglia |
| colonne      |                                                                             |

Facendo click su "Inserisci" si crea una nuova chiusura.

Facendo click su una riga e click su "Modifica" si modifica una chiusura esistente.

Facendo click su una riga e click su "Elimina" si elimina una chiusura nesistente.

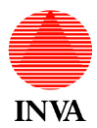

## VIT ALBERGATORI – MANUALE UTENTE

| Modifica periodo di chiusura x +                                                                                                |   |  |  |  |  |  |  |  |  |  |  |  |
|----------------------------------------------------------------------------------------------------|---|--|--|--|--|--|--|--|--|--|--|--|
| 🗧 🔶 C 🔺 Non sicuro   pre-gestionewww.regione.vda.it/gestione/vit_albergatori/PeriodiChiusura/Create 🛛 🖈 🌌 🔄 🕼 🔹 💀 🧶   🚯         |   |  |  |  |  |  |  |  |  |  |  |  |
| 🏢 App 📙 Preferiti 🧉 Libero 🍢 Google Traduttore 🔞 Reverse IP Lookup                                                              |   |  |  |  |  |  |  |  |  |  |  |  |
| Utente: bzavattaro Scarica il manuale Cambia password Esci<br>Struttura corrente: Aux Pieds du Roi<br>Località: Breuil-Cervinia |   |  |  |  |  |  |  |  |  |  |  |  |
| Selezione struttura Periodi chiusura Presenze C59-M Alloggiati Web Statistiche Imposta di soggiorno Log di attività             |   |  |  |  |  |  |  |  |  |  |  |  |
| Modifica periodo di chiusura                                                                                                    |   |  |  |  |  |  |  |  |  |  |  |  |
| Inizio 20/05/2020                                                                                                    |   |  |  |  |  |  |  |  |  |  |  |  |
| Fine 31/05/2020                                                                                                    |   |  |  |  |  |  |  |  |  |  |  |  |
| Descrizione Chiusura stagionale                                                                                                 |   |  |  |  |  |  |  |  |  |  |  |  |
| Salva Applica « Indietro                                                                                                    |   |  |  |  |  |  |  |  |  |  |  |  |
| Vallée d'Aoste                                                                                                    |   |  |  |  |  |  |  |  |  |  |  |  |
| Pagina a cura dell'Assessorato turismo, sport, commercio, trasporti<br>© 2000-2013 Regione Autonoma Valle d'Aosta               |   |  |  |  |  |  |  |  |  |  |  |  |
| Condizioni di utilizzo   Crediti   Contatti   Accessibilità del sito                                                            | - |  |  |  |  |  |  |  |  |  |  |  |

| Dato        | Caratteristiche | Descrizione                |
|-------------|-----------------|----------------------------|
| Inizio      | Sola lettura    | Inizio chiusura temporanea |
| Fine        | Sola lettura    | Fine chiusura temporanea   |
| Descrizione | Sola lettura    | Descrizione della chiusura |

| Funzione | Descrizione                                |
|----------|--------------------------------------------|
| Salva    | Salva la chiusura                          |
| Applica  | Salva la chiusura e resta in aggiornamento |
| Indietro | Non salva la chiusura e ritorna all'elenco |

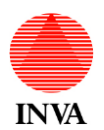

#### Preparazione dei dati per l'invio ad Alloggiati Web

#### Questa funzione non è disponibile se si lavora in modalità "Solo ISTAT".

Per trasmettere le schedine alla pubblica sicurezza esegui le azioni che seguono:

1. Fai click sul menu "Alloggiati Web"

| 🚱 Genera file Alloggiati Web                                                                                                    | × +                                                                                                    |                                                                                                    |                                               |              |                      |                   | -      |     | × |  |  |  |  |
|----------------------------------------------------------------------------------------------------|----------------------------------------------------------------------------------------------------|----------------------------------------------------------------------------------------------------|-----------------------------------------------|--------------|----------------------|-------------------|--------|-----|---|--|--|--|--|
| $\leftrightarrow$ $\rightarrow$ C (i) Non side                                                                                                    | uro   pre-gestionev                                                                                                    | www.regione.vda.it/gestior                                                                                                    | ne/vit_albergatori/A                          | lloggiatiWeb | \$                   | 🖌 🔄 🔹 👔           | se 🕔 🕙 | R ( | : |  |  |  |  |
| 🔢 App 📙 Preferiti 🥥 l                                                                                                    | 🗄 App 📙 Preferiti 🧉 Libero 🌬 Google Traduttore 🍘 Reverse IP Lookup                                                                                              |                                                                                                    |                                               |              |                      |                   |        |     |   |  |  |  |  |
| Val                                                                                                    | Utente: bzavattaro Scarica il manuale Cambia password Esci<br>Struttura corrente: Aux Pieds du Roi<br>Località: Breuil-Cervinia                                 |                                                                                                    |                                               |              |                      |                   |        |     |   |  |  |  |  |
| Selezione struttura                                                                                                    | Periodi chiusura                                                                                                    | Presenze C59-M                                                                                                    | Alloggiati Web                                | Statistiche  | Imposta di soggiorne | o Log di attività |        |     |   |  |  |  |  |
| Genera file Allogo<br>Per trasmettere le so<br>1. Seleziona la data<br>2. Fai click sul bottor<br>3. Salva il file nel tuo<br>4. Fai click sul pulsar<br>5. Esegui la trasmiss<br>Giorno: | jiati Web<br>thedine alla pubblica<br>per la quale prepara<br>le "Prepara schedin<br>computer (p. es. su<br>the "Servizio alloggi<br>ione come indicato<br>Oggi | a sicurezza esegui le azio<br>are i dati<br>le PS"<br>ul desktop)<br>ati", si aprirà il portale del<br>nelle istruzioni del portale | ni che seguono:<br>la PS in una nuova<br>: PS | a finestra   |                      |                   |        |     |   |  |  |  |  |
| Prepara schedin                                                                                                    | e RS                                                                                                    |                                                                                                    |                                               | j.           | DLIZIA<br>DI<br>TATO | LLOGG             | ITAI   |     |   |  |  |  |  |

| Dato                                         | Caratteristiche | Descrizione                                                |
|----------------------------------------------|-----------------|------------------------------------------------------------|
| Giorno                                       | Obbligatorio    | Prepara il file per gli arrivi di ieri ieri oppure di oggi |
|                                              |                 |                                                            |
| <b>—</b> ——————————————————————————————————— | Descriptions of |                                                            |

| Funzione         | Descrizione                                                                          |
|------------------|--------------------------------------------------------------------------------------|
| Prepara schedine | Crea un file con le presenze del giorno indicato secondo le specifiche del Ministero |
| PS               | dell'interno                                                                         |

- 2. Seleziona la data per la quale preparare i dati (arrivi di ieri o di oggi)
- 3. Fai click sul bottone "Prepara schedine PS"
- 4. In alcuni casi il browser deposita il file con i dati direttamente in una cartella predefinita (p.es downloads); in altri chiede dove creare il file nel tuo computer (p. es. sul desktop); in ogni caso assicurati di sapere dove si trova il file per il passaggio successivo
- 5. Fai click sul pulsante "Servizio alloggiati", si aprirà il portale della PS in una nuova finestra, verifica di stare usando un browser adatto allo scopo (Internet Explorer o Firefox) e di avere installato il certificato SSL fornito dalla Questura
- 6. Esegui la trasmissione del file creato in precedenza come indicato nelle istruzioni del portale PS
- 7. Successivamente, sempre dal portale della PS, scarica e conserva la ricevuta digitale dell'avvenuta trasmissione

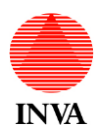

Calcolo imposta di soggiorno

Questa funzione non è disponibile se si lavora in modalità "Solo ISTAT".

Il programma calcola l'importo dell'imposta di soggiorno da pagare al Comune di residenza della struttura ricettiva, in base alle presenze e alle esenzioni immesse nel sistema.

Il calcolo avviene in base a una serie di parametri che sono stabiliti dal Comune di residenza e che devono essere verificati e impostati a cura del operatore della struttura ricettiva. I parametri vengono registrati separatamente nel sistema ad ogni richiesta di calcolo e restano disponibili per tutti i calcoli successivi.

Attenzione: per registrare i vostri parametri modificati fate click sul bottone "Calcola presenze".

| ne Page                                               | × +                                                           |                          |                                    |                                 |                             | - [                                                                                                    |
|-------------------------------------------------------|---------------------------------------------------------------|--------------------------|------------------------------------|---------------------------------|-----------------------------|----------------------------------------------------------------------------------------------------|
| C 🔒 pre-www.reg                                       | ione.vda.it/gestione/vit_alberg                               | gatori/TasseSoggiorno    |                                    |                                 |                             | 🖈 🗾 🔄 🗰 🖉 🐼 💿 🚺 🛛 🔞 📭                                                                                                    |
| 📙 Preferiti 🧉 Libero                                  | 峰 Google Traduttore 🏾 🕘 Re                                    | everse IP Lookup   🌋     | grid - How to make                 |                                 |                             |                                                                                                    |
| Yal                                                   | le d' <mark>Aosta</mark><br>iale del turismo in Valle d'Aosta | a                        |                                    |                                 |                             | Utente: bzavattaro Scarica il manuele Cambia password Esci<br>Struttura corrente: Aux Pieds du Roi<br>Località: Breull-Cervinia |
| Selezione struttura                                   | Periodi chiusura Present                                      | ze C59-M Allo            | ggiati Web Statistiche Imp         | oosta di soggiorno Log di att   | vità                        |                                                                                                    |
| Presenze per impo                                     | sta di soggiorno                                              |                          |                                    |                                 |                             |                                                                                                    |
| Questa pagina calcola le                              | presenze nel periodo richiesto e                              | applica le esenzioni pre | viste dallo "Schema di regolamento | tipo imposta di soggiorno 13/05 | 2016" pubblicato dal CELVA. |                                                                                                    |
|                                                       |                                                               |                          |                                    |                                 |                             |                                                                                                    |
| Dal                                                   | 01/01/2020                                                    | AI 30/04/20              | 20                                 |                                 |                             |                                                                                                    |
| Valore imposta di<br>soggiorno                        | 0,8 €                                                         |                          |                                    |                                 |                             |                                                                                                    |
| Riduzione per gruppi<br>con almeno 25<br>partecipanti | 50 %                                                          |                          |                                    |                                 |                             |                                                                                                    |
| Esenti età inferiore ad<br>anni                       | 13                                                            |                          |                                    |                                 |                             |                                                                                                    |
| Esenti giornate<br>successive a                       | 7 pernottan                                                   | nenti                    |                                    |                                 |                             |                                                                                                    |
| Calcola presenze                                      | Stampa / Esporta                                              | in altri formati         |                                    |                                 |                             |                                                                                                    |
| mese                                                  | Presenze I                                                    | STAT                     | Presenze esenti Prese              | nze gruppi organizzati          | Imposta totale              |                                                                                                    |
| gennaio                                               |                                                               | 517                      | 97                                 | 0                               | 336,00                      |                                                                                                    |
| febbraio                                              |                                                               | 678                      | 142                                | 0                               | 428,80                      |                                                                                                    |
| marzo                                                 |                                                               | 115                      | 12                                 | 0                               | 82,40                       |                                                                                                    |
| <                                                     |                                                               | 1310                     | 251                                | 0                               | 947.20                      |                                                                                                    |
| Iotan                                                 |                                                               | 1310                     | 251                                | U                               | Vicualizzati 1 2 di 4       |                                                                                                    |
|                                                       |                                                               |                          |                                    |                                 | visualizzau 1 - 3 01 4      |                                                                                                    |

| Dato                      | Caratteristiche | Descrizione                                                                            |
|---------------------------|-----------------|----------------------------------------------------------------------------------------|
| Dal                       | Obbligatorio    | Inizio del quadrimestre per il quale calcolare l'imposta                               |
| AI                        | Obbligatorio    | Fine del quadrimestre per il quale calcolare l'imposta                                 |
| Riduzione per             | Obbligatorio    | Percentuale di riduzione dell'importo applicabile ai membri di un                      |
| gruppi                    |                 | gruppo turistico con almeno 25 partecipanti                                            |
| Esenzione per<br>età      | Obbligatorio    | Esenzione per persone con età inferiore al limite impostato                            |
| Esenzione per             | Obbligatorio    |                                                                                        |
| durata della              |                 | Esenzione a partire da una permanenza minima impostata                                 |
| permanenza                |                 |                                                                                        |
| Mana                      | Oala lattura    | Maga Kaslada                                                                           |
| Mese                      | Sola lettura    |                                                                                        |
| Presenze<br>ISTAT         | Sola lettura    | Numero di giornate di presenza secondo la raccolta dei dati ai fini<br>ISTAT           |
| Presenze                  | Sola lettura    | Numero di giornate esenti (in tutto o in parte)                                        |
| esenti                    |                 |                                                                                        |
| Presenze                  | Sola lettura    | Numero di giornate di presenza di gruppi turistici con almeno 25                       |
| gruppi                    |                 | nartecinanti                                                                           |
| organizzati               |                 |                                                                                        |
| Imposta totale<br>mensile | Sola lettura    | Importo dell'imposta su base mensile                                                   |
| Totali                    | Sola lettura    | Importo totale nel quadrimestre per presenze, esenzioni, gruppi e imposta di soggiorno |

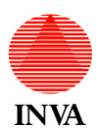

| Funzione                          | Descrizione                                                                                                    |
|-----------------------------------|----------------------------------------------------------------------------------------------------|
| Calcola presenze                  | Avvia il calcolo dell'imposta di soggiorno e registra i parametri di calcolo per la<br>struttura ricettiva corrente |
| Stampa / Esporta in altri formati | Stampa o esporta i dati in formato Excel, Word o PDF.                                                               |

L'imposta deve essere versata secondo le modalità stabilite dal Comune di residenza a cura dell'operatore della struttura ricettiva.

Se volete

#### Stampe e grafici statistici

L'applicazione permette di stampare e visualizzare sotto forma di grafico gli andamenti delle presenze ed altri indicatori collegati.

Se l'operatore della struttura ricettiva gestisce più strutture potrà selezionare la struttura per la quale eseguire le statistiche dall'elenco con doppio click sulla struttura oppure click sulla struttura e click sul bottone "Seleziona":

| S SI | tatistiche                                                          | ×                                                                            | +             |                 |                |            |                           |                 |             |            |          |                                |                           |                                  | -                           | -                        |   | ×        |
|------|---------------------------------------------------------------------|------------------------------------------------------------------------------|---------------|-----------------|----------------|------------|---------------------------|-----------------|-------------|------------|----------|--------------------------------|---------------------------|----------------------------------|-----------------------------|--------------------------|---|----------|
| ← -  | C O Non sicure                                                      | sicuro   pre-gestionewww.regione.vda.it/gestione/vit_albergatori/Statistiche |               |                 |                |            |                           |                 |             |            |          |                                | <b>0</b>                  | Se                               | \$                          | <b>a</b>                 | R | :        |
| Ap   | App 📙 Preferiti 🥥 Libero 隆 Google Traduttore 🍥 Reverse IP Lookup    |                                                                              |               |                 |                |            |                           |                 |             |            |          |                                |                           |                                  |                             |                          |   |          |
|      | Sito ufficiale del turismo in Valle d'Aosta                         |                                                                              |               |                 |                |            |                           |                 |             |            | ente: bi | z <b>avatta</b> ı<br>Struttura | o Cam<br>corrente<br>Loca | bia pas<br>e: Aux I<br>lità: Bri | sword<br>Pieds d<br>euil-Ce | Esci<br>Iu Roi<br>rvinia |   | *        |
|      | Selezione struttura                                                 | Periodi                                                                      | i chiusura    | Presenze        | C59-M          | Genera fil | e per Al                  | lloggiati Web   | Statistiche | Imposta    | a di sog | giorno                         |                           |                                  |                             |                          |   |          |
|      | Statistiche                                                         |                                                                              |               |                 |                |            |                           |                 |             |            |          |                                |                           |                                  |                             |                          |   |          |
|      | Selezionare i parametri                                             | in base                                                                      | e a cui gen   | erare le statis | stiche:        |            |                           |                 |             |            |          |                                |                           |                                  |                             |                          |   |          |
|      | Struttura                                                           |                                                                              |               |                 |                |            |                           |                 |             |            |          |                                |                           |                                  |                             |                          |   |          |
|      | Denomina                                                            | azione 🕆                                                                     |               |                 | Tipologia      |            | Stelle                    | Località        |             | Indiri     | ZZO      |                                |                           | Telet                            | ono                         | Chi                      |   |          |
|      | 3 Chalets                                                           |                                                                              |               | Residenze       | Turistico-Albe | erghiere   | 3                         | Breuil-Cervinia | Fraz. Avo   | uil        |          |                                | 01                        | 66.948                           | 378                         | feb                      |   |          |
|      | Aux Pieds du Roi                                                    |                                                                              |               | Residenze       | Turistico-Albe | erghiere   | 4                         | Breuil-Cervinia | Via C. Pel  | lissier, 4 |          |                                | 01                        | 66.940                           | 208                         | feb                      |   |          |
|      | 4                                                                   |                                                                              |               |                 |                |            |                           |                 |             |            |          |                                |                           |                                  |                             | •                        |   |          |
|      | 🛇 Seleziona 🔲 Imposta                                               | azione c                                                                     | olonne        |                 |                |            |                           |                 |             |            |          |                                | Vi                        | sualizz                          | ati 1 -                     | 2 di 2                   |   |          |
|      | Statistica da stampar                                               | e                                                                            |               |                 |                |            | F                         | Periodo         |             |            |          |                                |                           |                                  |                             |                          |   |          |
|      | Presenze per nazio                                                  | onalità (                                                                    | italiani e st | ranieri)        |                |            | Personalizzato da:        |                 |             |            |          |                                | a:                        |                                  |                             |                          |   |          |
|      | Presenze per prove                                                  | enienza                                                                      | nazionale     | (provincia)     |                |            | Ultimi 10 anni            |                 |             |            |          |                                |                           |                                  |                             |                          |   |          |
|      | Presenze per prove                                                  | enienza                                                                      | internazio    | nale (nazione   | e)             |            | Ultimo anno               |                 |             |            |          |                                |                           |                                  |                             |                          |   |          |
|      | Arrivi per nazionalit                                               | tà (italia                                                                   | ni e stranie  | eri)            |                |            | Ultima stagione estiva    |                 |             |            |          |                                |                           |                                  |                             |                          |   |          |
|      | Arrivi per provenienza nazionale (provincia)                        |                                                                              |               |                 |                |            | Ultima stagione invernale |                 |             |            |          |                                |                           |                                  |                             |                          |   |          |
|      | <ul> <li>Arrivi per provenienza internazionale (nazione)</li> </ul> |                                                                              |               |                 |                |            | Ultimo mese disponibile   |                 |             |            |          |                                |                           |                                  |                             |                          |   |          |
|      | Livello di occupazione delle camere                                 |                                                                              |               |                 |                |            |                           |                 |             |            |          |                                |                           |                                  |                             |                          |   |          |
|      |                                                                     |                                                                              |               |                 |                |            |                           |                 |             |            |          |                                |                           |                                  |                             |                          |   |          |
|      |                                                                     |                                                                              |               |                 |                | Ge         | enera                     | IJ              |             |            |          |                                |                           |                                  |                             |                          |   | <b>.</b> |

| Dato          | Caratteristiche | Descrizione                                     |
|---------------|-----------------|-------------------------------------------------|
| Denominazione |                 | Nome della struttura ricettiva                  |
| Tipologia     |                 | Tipologia di struttura ricettiva                |
| Stelle        |                 | Categoria della struttura ricettiva             |
| Località      |                 | Località di residenza della struttura ricettiva |

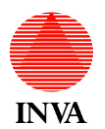

| Indirizzo                           | Indirizzo della struttura ricettiva                                                         |  |  |  |  |  |
|-------------------------------------|---------------------------------------------------------------------------------------------|--|--|--|--|--|
| Telefono                            | Recapito telefonico della struttura ricettiva                                               |  |  |  |  |  |
| Chiusura                            | Periodo di chiusura temporanea della struttura ricettiva                                    |  |  |  |  |  |
|                                     |                                                                                             |  |  |  |  |  |
| Statistica                          | Elenco delle statistiche previste                                                           |  |  |  |  |  |
| Periodo                             | Elenco dei periodi temporali previsti                                                       |  |  |  |  |  |
| Da                                  | Data inizio periodo                                                                         |  |  |  |  |  |
| A                                   | Data fine periodo; deve essere superiore a "Da", l'intervallo non deve superare i 10 anni   |  |  |  |  |  |
| Elementi<br>mostrati nel<br>grafico | Massimo numero di valori visualizzati in un grafico a torta; non deve essere superiore a 10 |  |  |  |  |  |

| Funzione | Descrizione                          |
|----------|--------------------------------------|
| Genera   | Avvia la stampa statistica richiesta |
|          |                                      |

La pagina visualizza l'elenco delle strutture assegnate all'utente corrente e permette di selezionare:

- 1. La statistica desiderata dall'elenco che segue:
  - a. Presenze per nazionalità (italiani e stranieri)
  - b. Presenze per provenienza nazionale (provincia)
  - c. Presenze per provenienza internazionale (nazione)
  - d. Arrivi per nazionalità (italiani e stranieri)
  - e. Arrivi per provenienza nazionale (provincia)
  - f. Arrivi per provenienza internazionale (nazione)
  - g. Livello di occupazione delle camere
- 2. Il periodo di tempo da considerare:
  - a. Personalizzato (da data a data, massimo 10 anni)
  - b. Ultimi 10 anni
  - c. Ultimo anno
  - d. Ultima stagione estiva
  - e. Ultima stagione invernale
  - f. Ultimo mese disponibile

Nei grafici rappresentati a torta è possibile specificare quanti valori rappresentare (massimo 10), i valori eccedenti saranno cumulati in un unico valore denominato "Altro".

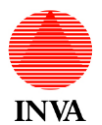

Facendo click sul bottone "Genera" viene visualizzato il grafico con i dati richiesti:

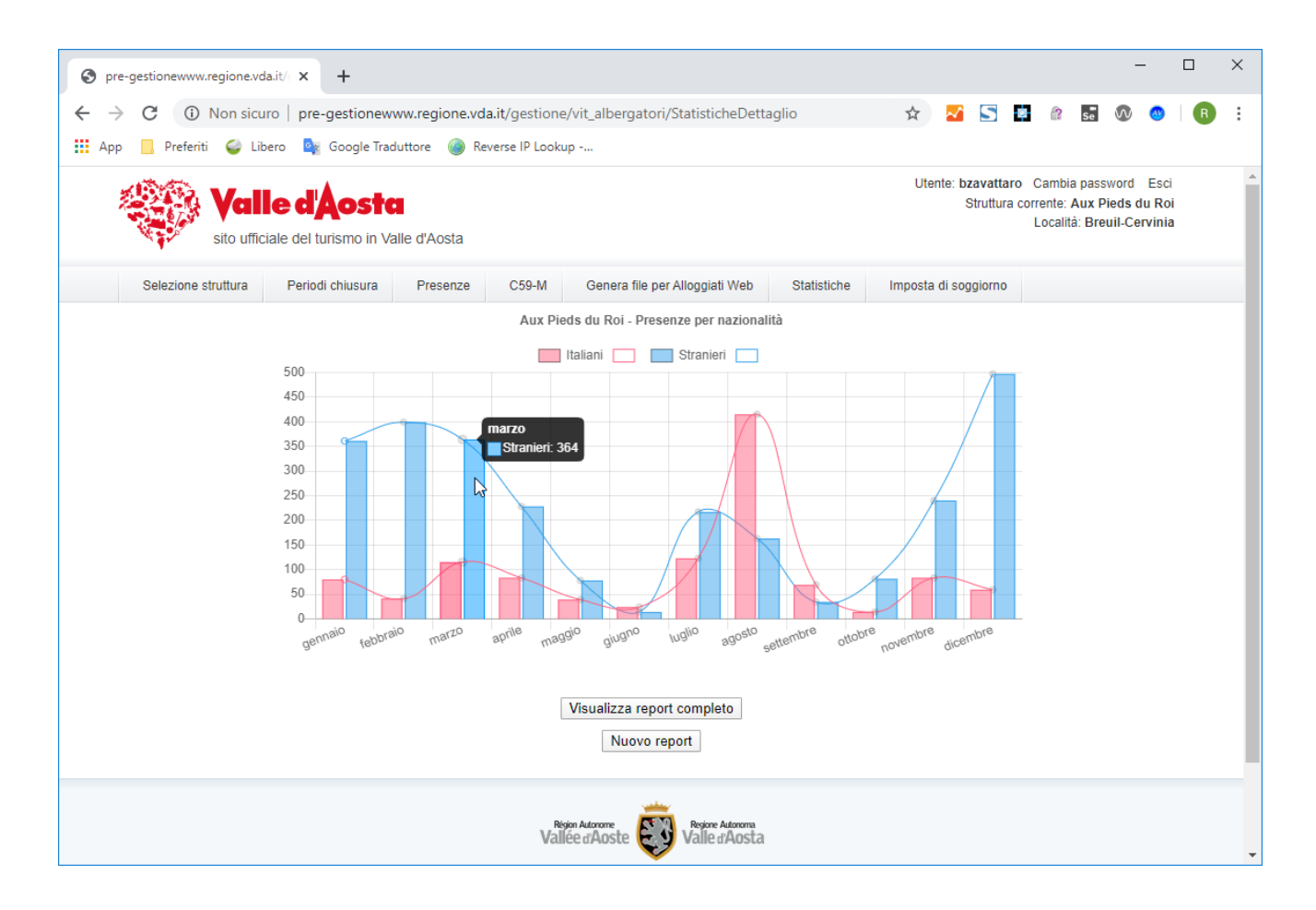

Il grafico è interattivo e si modifica per mezzo dei movimenti del mouse:

- 1. Il grafico si disegna gradualmente fino a rappresentare il dato finale
- 2. Facendo scorrere il cursore del mouse sul grafico viene visualizzato un fumetto con il dettaglio dei valori visualizzato in quel punto o in quella zona
- Facendo click sulle voci della legenda è possibile eliminare delle serie di dati dal grafico per concentrare l'attenzione solo su alcuni dati, seguono due esempi per la stampa "Presenze per nazionalità" e "Presenze per provenienza nazionale"

Facendo click sul bottone "Visualizza report completo" si va alla fase di stampa o di esportazione.

Facendo click sul bottone "Nuovo report" si ritorna alla pagina di selezione.

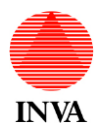

#### VIT ALBERGATORI – MANUALE UTENTE

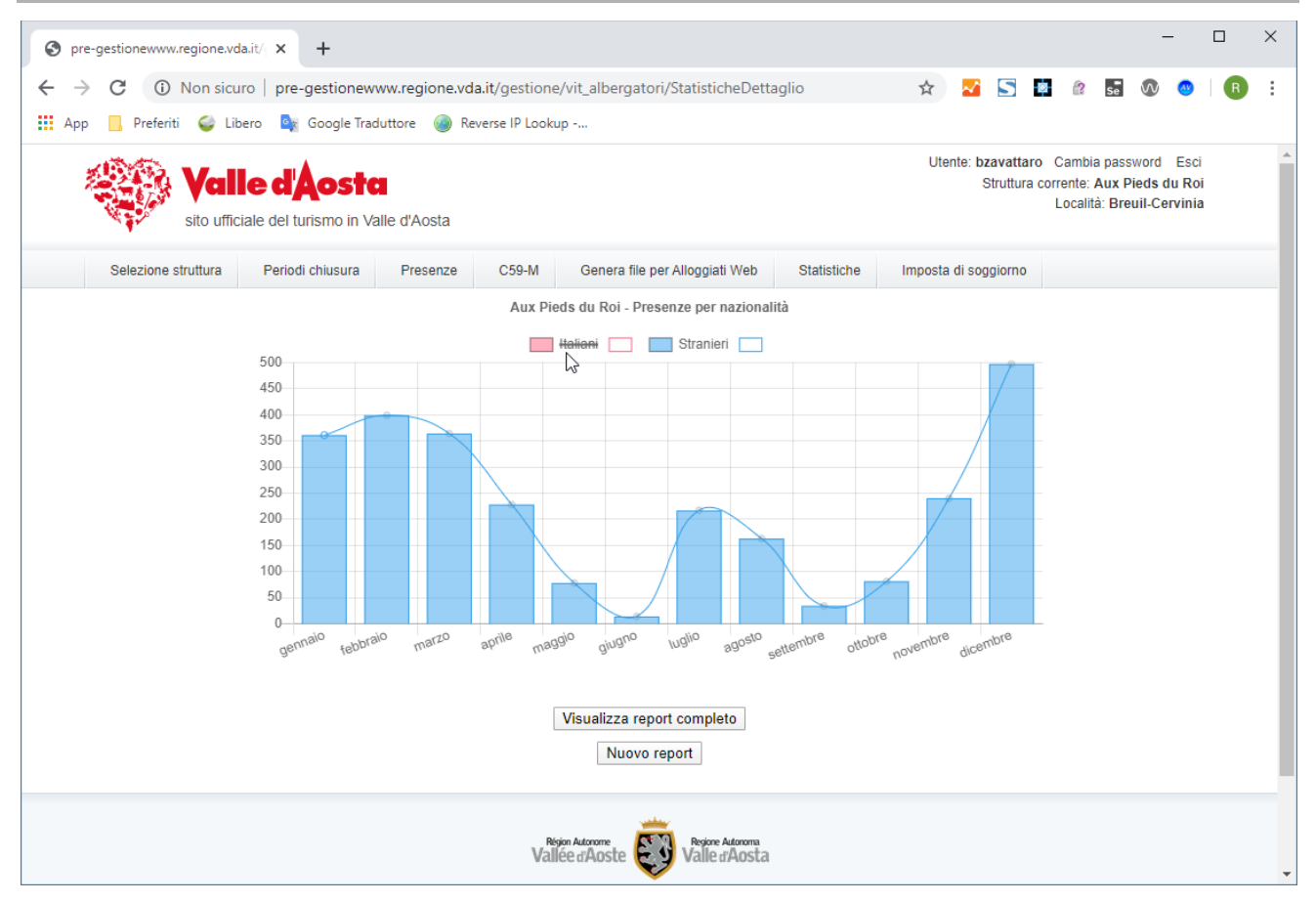

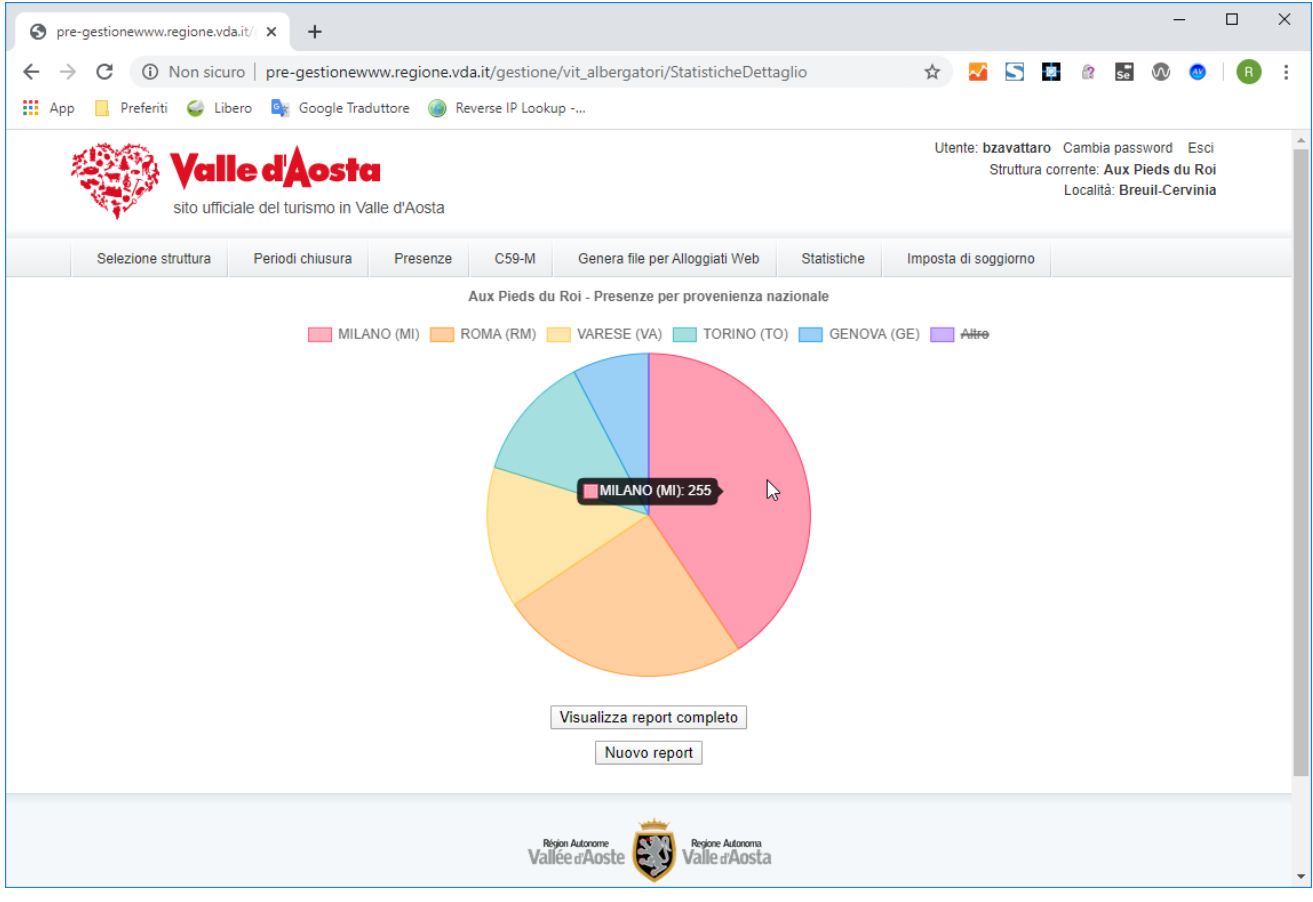

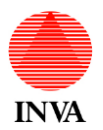

Il grafico "Livello di occupazione delle camere fa il confronto tra la capacità ricettiva teorica (che tiene conto delle chiusure temporanee) e le presenze effettive:

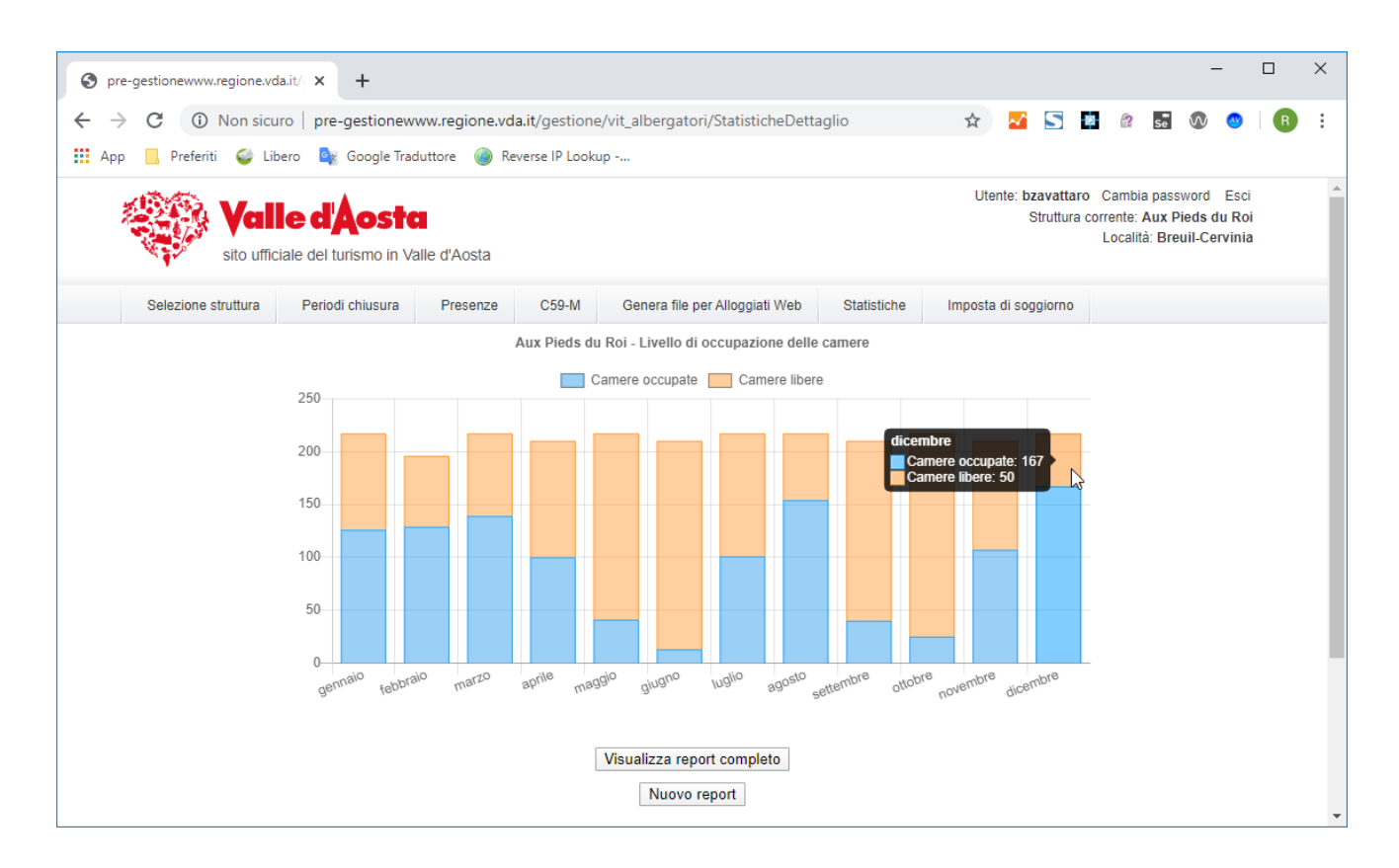

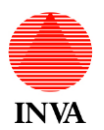

Al click sul bottone "Visualizza report completo" si arriva alla visualizzazione statica del grafico e dei dati che lo hanno generato in forma tabellare:

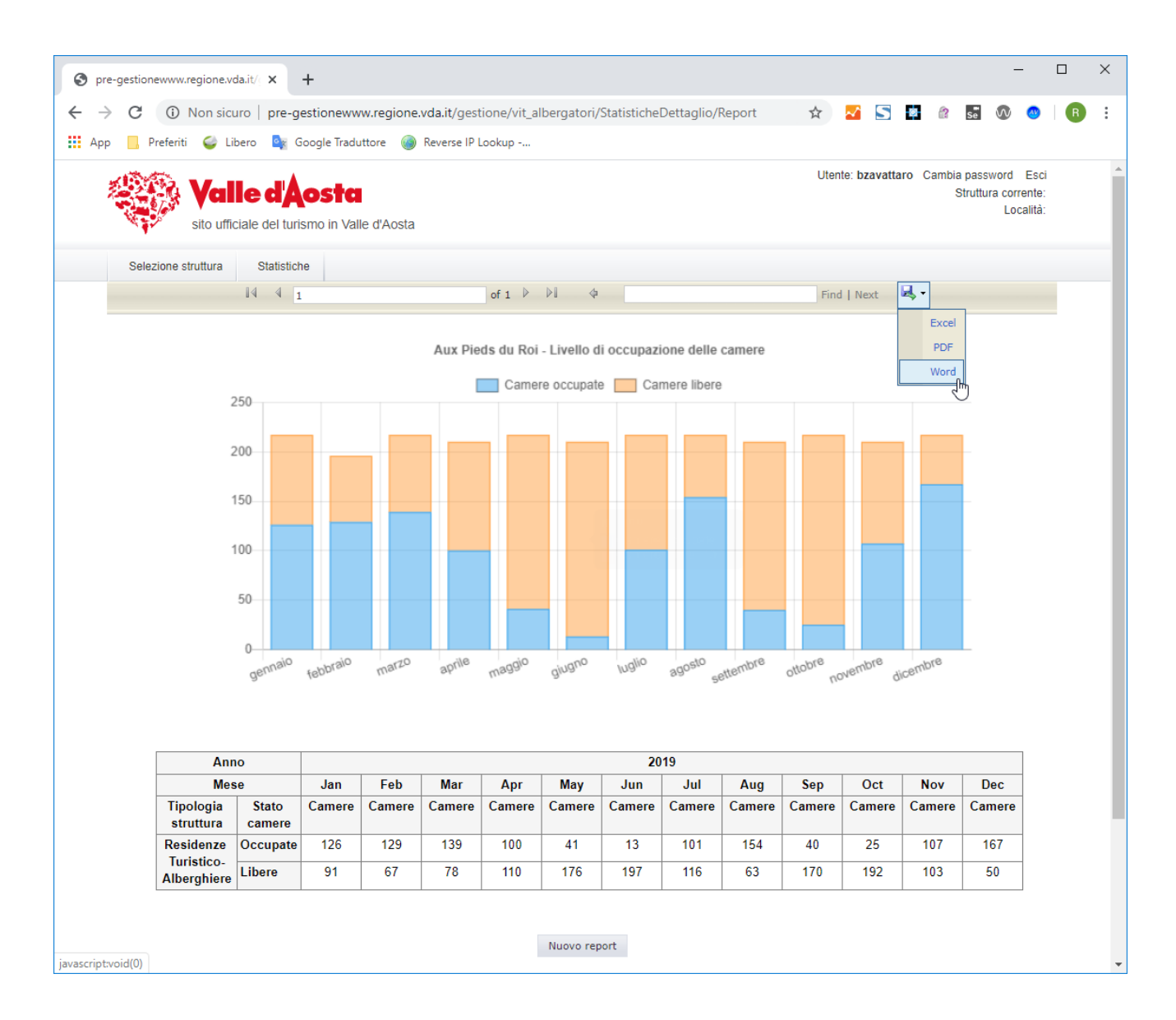

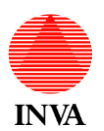

Facendo uso del menu con il simbolo sossiamo esportare il report in Word, Excel e PDF.

Il file viene esportato secondo le modalità configurate dal vostro browser, qui vediamo un esempio con Chrome:

| pre-gestionewww.regione.vda.it/ ×              | +                             |                 |                   |               |                       |           |           |              |              | -                                  | - C                       | נ   |
|------------------------------------------------|-------------------------------|-----------------|-------------------|---------------|-----------------------|-----------|-----------|--------------|--------------|------------------------------------|---------------------------|-----|
| → C (i) Non sicuro   pre-g                     | jestionewww.regione           | .vda.it/gestion | e/vit_albergator  | i/Statistiche | Dettaglio/F           | Report    | \$        | M 🖸          | <b>a</b> (1  | se 🕅                               | <b>(19</b> )              | R   |
| App 📙 Preferiti 🥥 Libero 💁 🤇                   | Google Traduttore 🛛 🍥         | Reverse IP Look | «up               |               |                       |           |           |              |              |                                    |                           |     |
| Yalle da<br>sito ufficiale del tur             | osta<br>ismo in Valle d'Aosta |                 |                   |               |                       |           | Uten      | te: bzavatta | aro Cambia   | a password<br>Struttura con<br>Loo | Esci<br>rente:<br>calità: |     |
| Selezione struttura Statistic                  | he                            |                 |                   |               |                       |           |           |              |              |                                    |                           |     |
| 14 4                                           | 1                             | of              | f1 ▷ ▷   <        | þ             |                       |           | Find      | l   Next     | <b>R</b> , - |                                    |                           |     |
| 250<br>200<br>150<br>100<br>50<br>0<br>gennalo | febbraio marzo                | aprile m        | Camere occupa     | te Ca         | 89 <sup>0510</sup> st | ttembre   | ottobre   | di di        | icembre      |                                    |                           |     |
| Anno                                           |                               |                 |                   | 20            | )19                   |           |           |              |              |                                    | 1                         |     |
| Mese                                           | Jan Feb                       | Mar             | Apr May           | Jun           | Jul                   | Aug       | Sep       | Oct          | Nov          | Dec                                |                           |     |
| Tipologia Stato<br>struttura camere            | Camere Camere                 | Camere C        | amere Camere      | Camere        | Camere                | Camere    | Camere    | Camere       | Camere       | Camere                             |                           |     |
| Residenze<br>Turistico-<br>Libere              | 126 129<br>91 67              | 139<br>78       | 100 41<br>110 176 | 13<br>197     | 101<br>116            | 154<br>63 | 40<br>170 | 25<br>192    | 107<br>103   | 167<br>50                          | _                         |     |
| StatisticheOccupdocx                           |                               |                 |                   |               | 1                     |           |           | 1            | 1            |                                    | <br>Aostra tu             | tto |

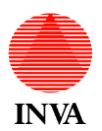

### Ecco come appare il documento esportato in Word:

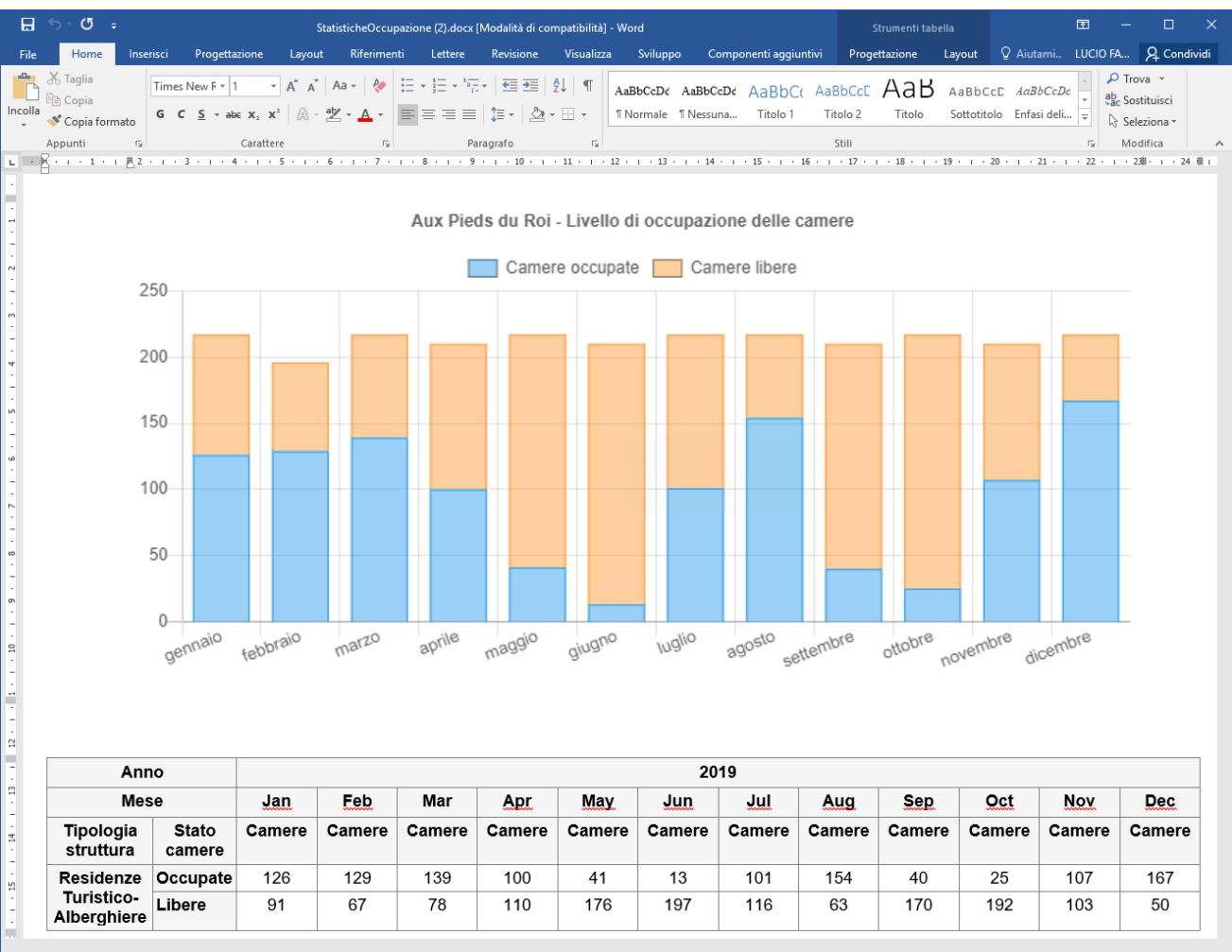

Pagina 1 di 2 59 parole 🖽

💷 🖪 – – – + 135%

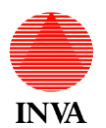

Log di attività

Attenzione: questa funzione è riservata alle strutture ricettive che trasmettono i dati tramite un PMS integrato con VIT Albergatori, gli altri utenti troveranno questa sezione sempre priva di dati.

Si accede alla funzione facendo click sul menu "Log di attività", dopo avere selezionato la struttura ricettiva desiderata.

La pagina presenta l'elenco delle trasmissioni dell'ultimo anno, ordinate per server e per cronologia.

| 🕤 Log                    | di attività   | × +                                                      |                    |                 |                 |                | $\searrow$           |                 |   |                  |             |                            |                                 |                             | -                           | -                 |   | ×   |
|--------------------------|---------------|----------------------------------------------------------|--------------------|-----------------|-----------------|----------------|----------------------|-----------------|---|------------------|-------------|----------------------------|---------------------------------|-----------------------------|-----------------------------|-------------------|---|-----|
| $\leftarrow \rightarrow$ | C i No        | on sicuro   pre-gestioneww                               | w.regione.vda.i    | t/gestione/vit_ | albergatori/Log | Browser/LogLis | t/9005476            |                 |   |                  | \$          | M 🔊                        | <b>e</b> 6                      | Se                          | $\sim$                      | -                 | B | :   |
| Арр                      | Preferiti (   | 🥌 Libero 🤷 Google Tradu                                  | uttore 🍙 Reve      | rse IP Lookup   |                 |                |                      |                 |   |                  |             |                            |                                 |                             |                             |                   | _ |     |
|                          | -             |                                                          |                    |                 |                 |                |                      |                 |   |                  |             |                            |                                 |                             |                             |                   |   |     |
|                          |               | Valle d'Aost<br>sito ufficiale del turismo in 1          | C<br>Valle d'Aosta |                 |                 |                |                      |                 |   | Utente: bzavatta | iro Scarica | il manuale<br>Struttura co | Cambia<br>rrente: A<br>Località | asswo<br>Aux Piec<br>Breuil | ord Es<br>dsduF<br>I-Cervir | sci<br>Roi<br>nia |   |     |
|                          | Selezione st  | truttura Periodi chiusura                                | Presenze           | C59-M           | Alloggiati Web  | Statistiche    | Imposta di soggiorno | Log di attività | à |                  |             |                            |                                 |                             |                             |                   |   |     |
|                          | Log di attivi | ità: Aux Pieds du Roi                                    |                    |                 |                 |                |                      |                 |   |                  |             |                            |                                 |                             |                             |                   |   |     |
|                          |               |                                                          |                    |                 |                 |                |                      |                 |   |                  |             |                            |                                 |                             |                             |                   |   |     |
|                          | 28/01/2020 1/ | 7:01 http://pre-www1.regio                               | ne.vda.it/gestic   | one/vit_alberga | atori/temp/9008 | 5476_20200128  | 3170137.txt          |                 |   |                  |             |                            |                                 |                             |                             |                   |   |     |
|                          | 08/02/2020 16 | 6:23 http://pre-www1.regio                               | ne.vda.it/gestic   | ine/vit_alberga | atori/temp/9008 | 5476_20200208  | 3162314.txt          |                 |   |                  |             |                            |                                 |                             |                             |                   |   | - 1 |
|                          | 08/02/2020 16 | 6.23 http://pre-www1.regio                               | ne.vda.ii/gestid   | ine/vit_alberga | aton/temp/900   | 5476_20200208  | 5162338.IXI          |                 |   |                  |             |                            |                                 |                             |                             |                   |   | - 1 |
|                          | 08/02/2020 16 | 6.23 http://pre-www1.regio                               | ne.vda.ii/gesiid   | ne/vit_alberga  | aton/temp/9003  | 5476_20200208  | 3162300.IXI          |                 |   |                  |             |                            |                                 |                             |                             |                   |   | - 1 |
|                          | 08/02/2020 16 | 6.24 http://pre-www1.regio                               | ne.vda.ii/gestid   | ne/vit_alberga  | aton/temp/9008  | 5476_20200208  | 5162418.tXt          |                 |   |                  |             |                            |                                 |                             |                             |                   |   | - 1 |
|                          | 08/02/2020 16 | 6:24 http://pre-www1.regio                               | ne.vda.it/gestic   | ine/vit_alberga | atori/temp/9008 | 5476_20200208  | 3162431.tXt          |                 |   |                  |             |                            |                                 |                             |                             |                   |   | - 1 |
|                          | 08/02/2020 16 | 6.24 http://pre-www1.regio                               | ne.vda.it/gestic   | me/vit_alberg   | atori/temp/9003 | 5476_20200200  | 0102441.tXt          |                 |   |                  |             |                            |                                 |                             |                             |                   |   | - 1 |
|                          | 08/02/2020 22 | 2:50 http://pre-www1.regio                               | ne.vda.it/gestic   | ine/vit_alberga | atori/temp/900  | 5476_20200208  | 3225016.txt          |                 |   |                  |             |                            |                                 |                             |                             |                   |   | - 1 |
|                          | 08/02/2020 22 | 2.50 http://pre-www1.regio                               | ne.vda.ii/gestid   | ine/vit_alberga | aton/temp/9003  | 5476_20200208  | 3223028.txt          |                 |   |                  |             |                            |                                 |                             |                             |                   |   | - 1 |
|                          | 08/02/2020 22 | 2.50 http://pre-www1.regio                               | ne.vda.ii/gesiid   | ne/vit_alberga  | aton/temp/9008  | 5476_20200208  | 3220040.IXI          |                 |   |                  |             |                            |                                 |                             |                             |                   |   | - 1 |
|                          | 08/02/2020 22 | 2.51 http://pre-www1.regio                               | ne.vda.ii/gestic   | ne/vit_alberga  | aton/temp/9008  | 5476_20200208  | 5220100.tXt          |                 |   |                  |             |                            |                                 |                             |                             |                   |   | - 1 |
|                          | 08/02/2020 22 | 2.51 http://pre-www1.regio                               | ne.vda.il/gestic   | me/vit_alberg   | atori/temp/9008 | 5476_20200200  | 0220110.IXL          |                 |   |                  |             |                            |                                 |                             |                             |                   |   | - 1 |
|                          | 00/02/2020 22 | 2:51 http://pre-www1.regio                               | ne.vda.it/gestic   | me/vit_alberg   | atori/temp/900: | 5476_20200200  | 0220129.tXt          |                 |   |                  |             |                            |                                 |                             |                             |                   |   | - 1 |
|                          | 00/02/2020 22 | 2:51 http://pre-www1.regio                               | ne.vda.it/gestic   | me/vit_alberg   | atori/temp/900: | 5476_20200200  | 0220109.tXt          |                 |   |                  |             |                            |                                 |                             |                             |                   |   | - 1 |
|                          | 08/02/2020 22 | 2.52 http://pre-www1.regio                               | ne.vda.ii/gesiid   | ne/vit_alberga  | aton/temp/9003  | 5476_20200208  | 3223212.tXt          |                 |   |                  |             |                            |                                 |                             |                             |                   |   | - 1 |
|                          | 08/02/2020 22 | 2.52 http://pre-www1.regio                               | ne.vda.ii/gestid   | ne/vit_alberga  | aton/temp/9008  | 5476_20200208  | 5225225.UXL          |                 |   |                  |             |                            |                                 |                             |                             |                   |   |     |
|                          | 08/02/2020 22 | 2.52 http://pre-www1.regio                               | ne.vda.il/gestic   | me/vit_alberg   | atori/temp/9008 | 5476_20200200  | 5225237.LXL          |                 |   |                  |             |                            |                                 |                             |                             |                   |   |     |
|                          | 00/02/2020 22 | 2.52 http://pre-www1.regio                               | ne.vda.it/gestic   | me/vit_alberg   | atori/temp/9003 | 5476_20200200  | 0220249.IXI          |                 |   |                  |             |                            |                                 |                             |                             |                   |   |     |
|                          | 00/02/2020 22 | 2:53 http://pre-www1.regio                               | ne.vda.it/gestic   | me/vit_alberg   | atori/temp/900: | 5476_20200200  | 0220010.tXt          |                 |   |                  |             |                            |                                 |                             |                             |                   |   |     |
|                          | 08/02/2020 22 | 2:53 http://pre-www1.regio                               | ne.vda.it/gestic   | me/vit_alberg   | atori/temp/900: | 5476_20200200  | 0220000.IXI          |                 |   |                  |             |                            |                                 |                             |                             |                   |   |     |
|                          | 08/02/2020 22 | 2:54 http://pre-www1.regio                               | ne.vda.it/gestic   | ne/vit_alberg   | atori/temp/9000 | 5476_20200200  | 0220040.LKL          |                 |   |                  |             |                            |                                 |                             |                             |                   |   |     |
|                          | 08/02/2020 22 | 2:54 http://pre-www1.regio                               | ne.vda.it/gestic   | ne/vit_alberg   | atori/temp/9000 | 5476_20200200  | 0220402.tXt          |                 |   |                  |             |                            |                                 |                             |                             |                   |   |     |
|                          | 00/02/2020 22 | 2:54 http://pre-www1.regio                               | ne.vua.ii/gestic   | ne/vit_alberg   | atori/temp/9000 | 5476_20200200  | 220414.tAt           |                 |   |                  |             |                            |                                 |                             |                             |                   |   |     |
|                          | 08/02/2020 22 | 2:54 http://pre-www1.regio                               | ne.vda.it/gestic   | ne/vit_alberg   | atori/temp/9000 | 5476_20200200  | 223423.tAL           |                 |   |                  |             |                            |                                 |                             |                             |                   |   |     |
|                          | 08/02/2020 22 | 2:54 http://pre-www1.regio                               | ne.vda.it/gestic   | ne/vit_alberg   | atori/temp/9000 | 5476_20200200  | 223434.txt           |                 |   |                  |             |                            |                                 |                             |                             |                   |   |     |
|                          | 08/02/2020 22 | 2:55 http://pre-www1.regio                               | ne.vda.it/gestic   | ne/vit_alberg   | atori/temp/9000 | 5476_20200200  | 223432.tkt           |                 |   |                  |             |                            |                                 |                             |                             |                   |   |     |
|                          | 00/02/2020 22 | 0:08 http://pre-www1.regio                               | ne vda it/gestic   | ne/vit_alberg   | atori/temp/9000 | 5476 20200200  | 0000810 tyt          |                 |   |                  |             |                            |                                 |                             |                             |                   |   |     |
|                          | 09/02/2020 00 | 0:09 http://pre-www1.regio                               | ne.vda.it/gestic   | one/vit_alberg  | atori/temp/9000 | 5476_20200209  | 9000908.txt          |                 |   |                  |             |                            |                                 |                             |                             |                   |   |     |
|                          | 28/01/2020 17 | 7:01 http://pre.www2.rogio                               | ne vda it/gestiv   | ne/vit alberg   | atori/temn/0006 | 5476 20200120  | 3170137 tyt          |                 |   |                  |             |                            |                                 |                             |                             |                   |   |     |
|                          | 00/02/2020 1/ | 6:22 http://pre-www2.tegio                               | ne.vua.ivyestit    | mervit_alberg   | atori/temp/9000 | 5476 20200120  | 0160014 tvt          |                 |   |                  |             |                            |                                 |                             |                             |                   |   |     |
|                          | 08/02/2020 16 | 6.23 http://pre-www2.fegl0<br>6:23 http://pre.www2.regio | ne.vua.ivgestio    | mervit_alberg   | atori/temp/9003 | 5476 20200200  | 0102014.tXt          |                 |   |                  |             |                            |                                 |                             |                             |                   |   |     |
|                          | 08/02/2020 16 | 6:23 http://pre-www2.fegl0<br>6:23 http://pre-www2.regio | ne.vua.ivgestio    | mervit_alberg   | atori/temp/9000 | 5476 20200200  | 3162355 tvt          |                 |   |                  |             |                            |                                 |                             |                             |                   |   |     |
|                          | 08/02/2020 16 | 6.25 map.//pre-www2.fegl0<br>6:24 http://pre-www2.fegl0  | ne.vua.ivgestic    | mervit_alberg   | atori/temp/9008 | 5476 20200200  | 0102000.tAt          |                 |   |                  |             |                            |                                 |                             |                             |                   |   |     |
|                          | 00/02/2020 16 | 0.24 map.//pre-www2.regio                                | ne.vua.ii/gestic   | mervit_alberga  | aton/temp/900t  | 5410_20200208  | 0102410.tXt          |                 |   |                  |             |                            |                                 |                             |                             |                   |   | _   |

Facendo click sulla trasmissione desiderata appare il dettaglio dei dati trasmessi con le eventuali segnalazioni di errore riportate sulle righe non valide. Questo permette una rapida identificazione degli errori stessi e agevola la correzione dei dati sul PMS.

|                                                                                                    |                                                                       |                  |             |          |               |                  |               |              |             |                                    |                 |                   |              |    |      | _        |     | ×   |
|----------------------------------------------------------------------------------------------------|-----------------------------------------------------------------------|------------------|-------------|----------|---------------|------------------|---------------|--------------|-------------|------------------------------------|-----------------|-------------------|--------------|----|------|----------|-----|-----|
| S pre-g                                                                                                    | estionewww                                                            | .regione.vda.it/ | × +         |          |               |                  |               |              |             |                                    |                 |                   |              |    |      |          |     | ^   |
| $\leftarrow \   \rightarrow $                                                                                                    | C i                                                                   | Non sicuro       | pre-gestion | newww.r  | egione.vda.it | t/gestione/vit_a | albergatori/L | .ogBrowser/L | .ogView/1%7 | C9005476_20200208225504            |                 |                   | ☆            | -  | 🔐 se | <b>N</b> | 9 R | ) E |
| Арр                                                                                                    | App 📙 Preferiti 🥥 Libero 峰 Google Traduttore 🍈 Reverse IP Lookup      |                  |             |          |               |                  |               |              |             |                                    |                 |                   |              |    |      |          |     |     |
| Valle d'Aosta Uterte: bzavattaro Scarica il manuale Cambia password Esci<br>Struttura corrente: Aux Pieds du Roi<br>Località: Breuit-Cervinia |                                                                       |                  |             |          |               |                  |               |              |             |                                    |                 |                   |              | Î  |      |          |     |     |
|                                                                                                    | Selezio                                                               | one struttura    | Periodi chi | usura    | Presenze      | C59-M            | Alloggiati We | eb Statis    | tiche Imp   | oosta di soggiorno Log di attività |                 |                   |              |    |      |          |     |     |
|                                                                                                    | Log di attività: Aux Pieds du Roi                                     |                  |             |          |               |                  |               |              |             |                                    |                 |                   |              |    |      |          |     |     |
|                                                                                                    | <u>∟</u>                                                              | 5217             | 202         | M        | 1946-03-07    | 007              | Gitta         | 2019-02-18   | 2019-02-23  | Note                               |                 |                   |              |    |      |          | -   | - 1 |
|                                                                                                    | A                                                                     | 5218             | 102         | F        | 1967-03-20    | 0                |               | 2019-02-18   | 2019-02-23  | Riga 2 (DETTAGLIO PRESENZE         | E) codice ISTAT | della provenienza | a non valido | ); | <br> |          |     |     |
|                                                                                                    | CAMERE                                                                | 2019-02-18       | 7           |          |               |                  |               |              |             |                                    |                 |                   |              |    |      |          |     | - 1 |
|                                                                                                    | ESITO:E                                                               | RROR             | •           |          |               |                  |               |              |             |                                    |                 |                   |              |    |      |          |     |     |
|                                                                                                    | Riga 2 (D                                                             | ETTAGLIO         | PRESENZE    | ) codice | ISTAT della   | provenienza r    | non valido;   |              |             |                                    |                 |                   |              |    |      |          |     |     |
|                                                                                                    | Riga Z (DE HAGLIO PRESENZE) coulce ISTAT della provenienza non vanuo, |                  |             |          |               |                  |               |              |             |                                    |                 |                   |              |    |      |          |     |     |
|                                                                                                    |                                                                       |                  |             |          |               |                  |               |              |             |                                    |                 |                   |              |    |      |          |     | •   |

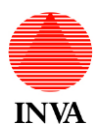

Facendo click su "Ritorna all'elenco" si ritorna all'elenco delle trasmissioni.

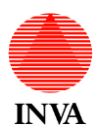

## ALLEGATI

Allegato 1 - Codici ISTAT di province e regioni italiane

| Codice regione | Denominazione regione        | Denominazione provincia      | Sigla automobilistica |
|----------------|------------------------------|------------------------------|-----------------------|
| 901            | Piemonte                     | Torino                       | то                    |
| 901            | Piemonte                     | Vercelli                     | VC                    |
| 901            | Piemonte                     | Novara                       | NO                    |
| 901            | Piemonte                     | Cuneo                        | CN                    |
| 901            | Piemonte                     | Asti                         | AT                    |
| 901            | Piemonte                     | Alessandria                  | AL                    |
| 901            | Piemonte                     | Biella                       | BI                    |
| 901            | Piemonte                     | Verbano-Cusio-Ossola         | VB                    |
| 902            | Valle d'Aosta/Vallée d'Aoste | Valle d'Aosta/Vallée d'Aoste | AO                    |
| 903            | Lombardia                    | Varese                       | VA                    |
| 903            | Lombardia                    | Como                         | CO                    |
| 903            | Lombardia                    | Sondrio                      | SO                    |
| 903            | Lombardia                    | Milano                       | MI                    |
| 903            | Lombardia                    | Bergamo                      | BG                    |
| 903            | Lombardia                    | Brescia                      | BS                    |
| 903            | Lombardia                    | Pavia                        | PV                    |
| 903            | Lombardia                    | Cremona                      | CR                    |
| 903            | Lombardia                    | Mantova                      | MN                    |
| 903            | Lombardia                    | Lecco                        | LC                    |
| 903            | Lombardia                    | Lodi                         | LO                    |
| 903            | Lombardia                    | Monza e della Brianza        | MB                    |
| 904            | Trentino-Alto Adige/Südtirol | Bolzano/ <i>Bozen</i>        | BZ                    |
| 904            | Trentino-Alto Adige/Südtirol | Trento                       | TN                    |
| 905            | Veneto                       | Verona                       | VR                    |
| 905            | Veneto                       | Vicenza                      | VI                    |
| 905            | Veneto                       | Belluno                      | BL                    |
| 905            | Veneto                       | Treviso                      | TV                    |
| 905            | Veneto                       | Venezia                      | VE                    |
| 905            | Veneto                       | Padova                       | PD                    |
| 905            | Veneto                       | Rovigo                       | RO                    |
| 906            | Friuli-Venezia Giulia        | Udine                        | UD                    |
| 906            | Friuli-Venezia Giulia        | Gorizia                      | GO                    |
| 906            | Friuli-Venezia Giulia        | Trieste                      | TS                    |
| 906            | Friuli-Venezia Giulia        | Pordenone                    | PN                    |
| 907            | Liguria                      | Imperia                      | IM                    |
| 907            | Liguria                      | Savona                       | SV                    |
| 907            |                              | Genova                       | GE                    |
| 907            |                              |                              | SP                    |
| 908            | Emilia-Romagna               | Piacenza                     | PC                    |
| 908            | Emilia-Romagna               | Parma                        | PR                    |
| 908            | Emilia-Romagna               | Reggio nell'Emilia           | RE                    |
| 908            |                              |                              | MO                    |
| 908            |                              | Bologna                      | RO                    |
| 908            | ∣ Emilia-Romagna             | ⊢errara                      | FE                    |

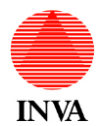

## VIT ALBERGATORI – MANUALE UTENTE

| 908 | Emilia-Romagna | Ravenna               | RA        |
|-----|----------------|-----------------------|-----------|
| 908 | Emilia-Romagna | Forlì-Cesena          | FC        |
| 908 | Emilia-Romagna | Rimini                | RN        |
| 909 | Toscana        | Massa-Carrara         | MS        |
| 909 | Toscana        | Lucca                 | LU        |
| 909 | Toscana        | Pistoia               | PT        |
| 909 | Toscana        | Firenze               | FI        |
| 909 | Toscana        |                       | 11        |
| 909 | Toscana        | Pisa                  | PI        |
| 909 | Toscana        | Arezzo                | AR        |
| 909 | Toscana        | Siena                 | SI        |
| 909 | Toscana        | Grosseto              | GR        |
| 909 | Toscana        | Prato                 | PO        |
| 910 | Umbria         | Perugia               | PG        |
| 910 | Umbria         | Terni                 | TR        |
| 911 | Marche         | Pesaro e Urbino       | PU        |
| 911 | Marche         | Ancona                | AN        |
| 911 | Marche         | Macerata              | MC        |
| 911 | Marche         | Ascoli Piceno         | AP        |
| 911 | Marche         | Fermo                 | FM        |
| 912 | Lazio          | Viterbo               | VT        |
| 912 |                | Rieti                 | RI        |
| 912 |                | Roma                  | RM        |
| 912 |                | Latina                | 1 T       |
| 912 |                | Frosinone             | FR        |
| 913 | Abruzzo        |                       | AO        |
| 913 | Abruzzo        | Teramo                |           |
| 913 | Abruzzo        | Pescara               | PF        |
| 913 | Abruzzo        | Chieti                | СН        |
| 914 | Molise         | Campohasso            | CB        |
| Q14 | Molise         | Isernia               | 19        |
| 915 | Campania       | Caserta               | CE        |
| 915 | Campania       | Benevento             | BN        |
| 915 | Campania       | Napoli                | NA        |
| 915 | Campania       | Avellino              | AV        |
| 915 | Campania       | Salerno               | SA        |
| 916 | Puglia         | Foggia                | FG        |
| 916 | Puglia         | Bari                  | BA        |
| 916 | Puglia         | Taranto               | TA        |
| 916 | Puglia         | Brindisi              | BR        |
| 916 | Puglia         | Lecce                 | I F       |
| 916 | Puglia         | Barletta-Andria-Trani | BT        |
| 917 | Basilicata     | Potenza               | PZ        |
| 917 | Basilicata     | Matera                | MT        |
| 918 | Calabria       | Cosenza               | CS        |
| 918 | Calabria       | Catanzaro             | C.7       |
| 918 | Calabria       | Reggio di Calabria    | RC        |
| 918 | Calabria       | Crotone               | KR        |
| 918 | Calabria       | Vibo Valentia         | \/\/      |
| 919 | Sicilia        | Trapani               | TP        |
| 910 | Sicilia        | Palermo               | PΔ        |
| 910 | Sicilia        | Messina               | ME        |
| Q10 | Sicilia        | Agrigento             | AC        |
| 010 | Sicilia        |                       |           |
| 010 | Sicilia        | Enna                  |           |
| 919 |                |                       |           |
| 919 |                |                       |           |
| 919 |                | rayusa<br>Sirooyoo    | RG<br>CD  |
| 919 |                | Siracusa              | <u>5K</u> |
| 920 | Sardegna       | Sassari               | 55        |

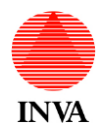

## VIT ALBERGATORI – MANUALE UTENTE

| 920 | Sardegna | Nuoro             | NU |
|-----|----------|-------------------|----|
| 920 | Sardegna | Cagliari          | CA |
| 920 | Sardegna | Oristano          | OR |
| 920 | Sardegna | Olbia-Tempio      | OT |
| 920 | Sardegna | Ogliastra         | OG |
| 920 | Sardegna | Medio Campidano   | VS |
| 920 | Sardegna | Carbonia-Iglesias | CI |

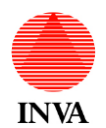

## Allegato 2 - Codici ISTAT degli stati esteri

| Stato                      | Codice ISTAT |
|----------------------------|--------------|
| ALTRI PAESI                | 777          |
| ALTRI PAESI AFRICA         | 300          |
| ALTRI PAESI AMERICA LATINA | 530          |
| ALTRI PAESI DELL'ASIA      | 760          |
| ALTRI PAESI EUROPEI        | 100          |
| ALTRI PAESI MEDIO ORIENTE  | 750          |
| ARGENTINA                  | 528          |
| AUSTRALIA                  | 800          |
| AUSTRIA                    | 038          |
| BELGIO                     | 017          |
| BRASILE                    | 508          |
| BULGARIA                   | 068          |
| CANADA                     | 404          |
| CINA                       | 720          |
| CIPRO                      | 600          |
| COREA DEL SUD              | 728          |
| CROAZIA                    | 092          |
| DANIMARCA                  | 008          |
| EGITTO                     | 220          |
| ESTONIA                    | 053          |
| FINLANDIA                  | 032          |
| FRANCIA                    | 001          |
| GERMANIA                   | 004          |
| GIAPPONE                   | 732          |
| GRECIA                     | 009          |
| INDIA                      | 664          |
| IRLANDA                    | 007          |
| ISLANDA                    | 024          |
| ISRAELE                    | 624          |
| ITALIA                     | 999          |
| LETTONIA                   | 054          |
| LITUANIA                   | 055          |
| LUSSEMBURGO                | 018          |
| MALTA                      | 046          |
| MESSICO                    | 412          |
| NORVEGIA                   | 028          |
| NUOVA ZELANDA              | 804          |
| PAESI AFRICA MEDITERRANEA  | 230          |

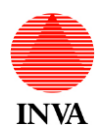

| PAESI BASSI              | 003 |
|--------------------------|-----|
| POLONIA                  | 060 |
| PORTOGALLO               | 010 |
| REGNO UNITO              | 006 |
| REPUBBLICA CECA          | 061 |
| ROMANIA                  | 066 |
| RUSSIA                   | 075 |
| SLOVACCHIA               | 063 |
| SLOVENIA                 | 091 |
| SPAGNA                   | 011 |
| STATI UNITI D'AMERICA    | 400 |
| SUD AFRICA               | 388 |
| SVEZIA                   | 030 |
| SVIZZERA E LIECHTENSTEIN | 036 |
| TURCHIA                  | 052 |
| UCRAINA                  | 072 |
| UNGHERIA                 | 064 |
| VENEZUELA                | 484 |

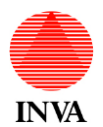

Specifiche tecniche per la creazione del file "Schedine alloggiati".

| Campo                          | DA            | Α            | Totale<br>Caratteri | Tipo Alloggiato<br>(16-17-18)           | Tipo Alloggiato<br>(19-20)      | Vincoli                           |
|--------------------------------|---------------|--------------|---------------------|-----------------------------------------|---------------------------------|-----------------------------------|
| Tipo Alloggiato                | 0             | 1            | 2                   | Obbligatorio                            | Obbligatorio                    | Codice Tabella Tipo<br>Alloggiati |
| Data Arrivo                    | 2             | 11           | 10                  | Obbligatorio                            | Obbligatorio                    | gg/mm/aaaa                        |
| Numero Giorni di<br>Permanenza | 12            | 13           | 2                   |                                         |                                 | Massimo 30 gg                     |
| Cognome                        | 14            | 63           | 50                  | Obbligatorio                            | Obbligatorio                    |                                   |
| Nome                           | 64            | 93           | 30                  | Obbligatorio                            | Obbligatorio                    |                                   |
| Sesso                          | 94            | 94           | 1                   | Obbligatorio                            | Obbligatorio                    | 1 (M) - 2 (F)                     |
| Data Nascita                   | 95            | 104          | 10                  | Obbligatorio                            | Obbligatorio                    | gg/mm/aaaa                        |
| Comune Nascita                 | 105           | 113          | 9                   | Obbligatorio<br>Se Stato Nascita Italia | Obbligatorio<br>Se Stato Italia | Codice Tabella Comuni             |
| Provincia Nascita              | 114           | 115          | 2                   | Obbligatorio<br>Se Stato Nascita Italia | Obbligatorio<br>Se Stato Italia | Sigla Provincia                   |
| Stato Nascita                  | 116           | 124          | 9                   | Obbligatorio                            | Obbligatorio                    | Codice Tabella Stati              |
| Cittadinanza                   | 125           | 133          | 9                   | Obbligatorio                            | Obbligatorio                    | Codice Tabella Stati              |
| Tipo Documento                 | 134           | 138          | 5                   | Obbligatorio                            | Riempire con Blank              | Codice Tabella Documenti          |
| Numero Documento               | 139           | 158          | 20                  | Obbligatorio                            | Riempire con Blank              |                                   |
| Luogo Rilascio<br>Documento    | 159           | 167          | 9                   | Obbligatorio<br>(Stato o Comune)        | Riempire con Blank              | Codice Tabella Stati o<br>Comuni  |
| TOTALE CARATTER                | RI DATI ALLO  | GGIATO       | 168                 |                                         | •                               |                                   |
| Aggiunta Caratteri di (        | CR + LF ) Tra | nne l'ultimo | 2                   |                                         |                                 |                                   |
| TOTALE CARATTERI<br>RIGA       |               |              | 170                 | ]                                       |                                 |                                   |

Nota Bene: L'aggiunta di caratteri (CR + LF) non deve essere eseguita per l'ultimo alloggiato (riga).